# Eee Pad Manual de utilizare

## Încărcarea acumulatorului

Dacă intenționați să utilizați acumulatorul, asigurați-vă că acumulatorul principal și toate acumulatoarele opționale sunt complet încărcate, înainte de a pleca în călătorii de lungă durată. Rețineți că alimentatorul încarcă bateria pe toată durata conectării sale la computer și la o sursă de curent. Țineți cont de faptul că încărcarea durează mult mai mult dacă utilizați tableta/tabletă-ul Eee Pad în timpul încărcării.

Rețineți că, pentru prelungirea duratei de viață a bateriei, aceasta trebuie să fie complet încărcată (8 ore sau mai mult) înainte de prima utilizare și ori de câte ori se descarcă. Bateria ajunge la capacitate maximă după câteva cicluri complete de încărcare-descărcare.

## Măsuri de siguranță în timpul călătoriei cu avionul

Contactați compania aeriană dacă doriți să folosiți tableta/tabletă-ul Eee Pad în avion. Majoritatea companiilor aeriene impun restricții de utilizare a dispozitivelor electronice. Majoritatea companiilor aeriene permit utilizarea dispozitivelor electronice în timpul zborului, însă nu și în timpul decolării și al aterizării avionului.

Există trei tipuri de dispozitive de securitate în aeroporturi: scanere cu raze X (folosite pentru obiectele aşezate pe banda rulantă), detectoare magnetice (folosite pentru persoanele care se deplasează spre punctele de pază) şi bastoane magnetice (dispozitive manuale folosite pentru persoane şi bagaje de mână). Puteți trece dispozitivul Eee Pad prin dispozitivele cu raze X din aeroporturi. Dar nu treceți dispozitivul Eee Pad prin detectoarele magnetice din aeroporturi şi nu îl expuneți baghetelor magnetice.

## Cuprins

| Conținutul pachetului                                 | 4  |
|-------------------------------------------------------|----|
| Dispozitivul dvs. Eee Pad                             | 5  |
| Instalare ştecăr                                      |    |
| Încărcarea dispozitivului Eee Pad                     | 10 |
| Utilizarea tastaturii Eee Pad                         | 11 |
| Notificare privind transportul dispozitivului Eee Pad | 12 |
| Note referitoare la utilizarea poziționării GPS       | 12 |
| Funcții speciale ale tastaturii                       | 13 |
| Informații de bază                                    | 14 |
| Deblocarea tabletei Eee Pad                           | 14 |
| Desktop                                               | 14 |
| ASUS Launcher                                         | 15 |
| Controlul suportului tactil                           | 16 |
| File Manager (Manager fişiere)                        | 18 |
| Market                                                | 21 |
| Setări                                                | 22 |
| Music (Muzică)                                        | 23 |
| Image (Imagine)                                       | 24 |
| Gallery (Galerie)                                     | 24 |
| Camera (Cameră)                                       | 27 |
| Mail                                                  |    |
| Email                                                 | 28 |
| Gmail                                                 | 30 |
| Reading (Citire)                                      |    |
| MyLibrary                                             | 31 |
| Locating (Localizare)                                 |    |
| Places (Locuri) și Maps (Hărți)                       | 34 |
| Documenting (Documentare)                             | 35 |
| Polaris® Office                                       | 35 |
| Sharing (Partajare)                                   |    |

| MyNet                                                 | .38 |
|-------------------------------------------------------|-----|
| MyCloud                                               | .40 |
| Suita PC Eee Pad (pe PC)                              | 47  |
| MyDesktop PC Server (Server PC Desktop-ul meu)        | .47 |
| ASUS Webstorage (Stocare Web ASUS)                    | .47 |
| ASUS Sync                                             | .48 |
| Declarații și avize referitoare la siguranță          | 50  |
| Declarația Comisiei federale de comunicații           | .50 |
| Informații privind expunerea la frecvența radio (SAR) | .50 |
| Reglementările IC                                     | .51 |
| Declarația privind expunerea la radiații IC           | .51 |
| Marcaj CE                                             | .52 |
| Cerință de siguranță pentru energie                   | .52 |
| Serviciile de reciclare/returnare ASUS                | .52 |
| Informații referitoare la drepturile de autor         | 54  |
| Limitarea responsabilității                           | 54  |

## Conținutul pachetului

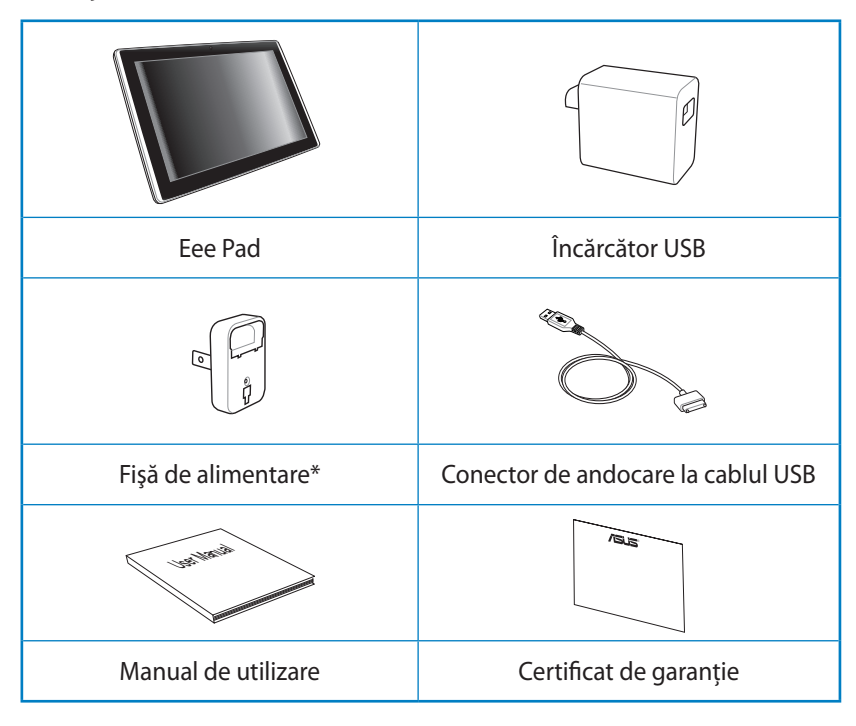

- Dacă oricare din articole este deteriorat sau lipseşte, contactați-vă distribuitorul.
  - Este posibil ca fişa de alimentare care este livrată împreună cu dispozitivul Eee Pad să difere în funcție de regiune pentru a se potrivi cu priza de perete.

## Dispozitivul dvs. Eee Pad

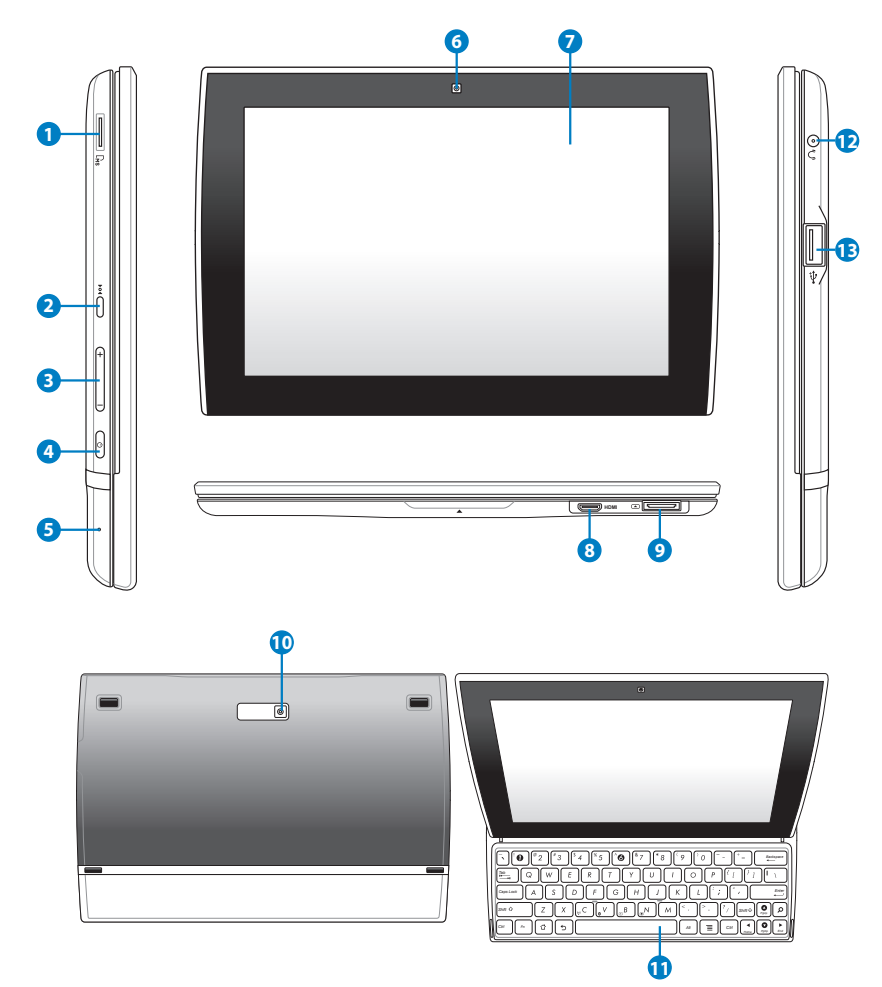

#### 1 Slotul de cartelă Micro SD

Introduceți o cartelă Micro SD în acest slot

#### **2** Buton de reinițializare

Dacă sistemul nu mai răspunde, apăsați pe butonul de reinițializare pentru a forța repornirea dispozitivului Eee Pad.

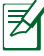

Forțarea opririi sistemului poate duce la pierderi de date. Verificați-vă datele pentru a vă asigura că nu există pierderi de date. Se recomandă insistent ca datelor importante să li se creeze periodic o copie de rezervă.

#### 3 Tasta de volum

Apăsați pe acest buton pentru a crește sau a scădea volumul sistemului.

#### Butonul de alimentare

Butonul de alimentare pornește/oprește dispozitivul Eee Pad. Țineți apăsat butonul de alimentare timp de 4 secunde și eliberați butonul pentru a porni dispozitivul Eee Pad. Când dispozitivul Eee Pad este pornit, apăsați pe butonul de alimentare pentru a plasa dispozitivul Eee Pad în starea de repaus sau pentru a-l reactiva din starea de repaus. Țineți apăsat butonul de alimentare timp de 0,5 secunde pentru a afișa caseta de dialog de oprire.

#### 6 Microfon (încorporat)

Microfonul mono încorporat poate fi utilizat pentru conferințe video, narațiuni sonore sau înregistrări audio simple.

#### 6 Camera încorporată din față

Utilizați camera încorporată pentru fotografiere, înregistrare video, conferințe video și alte aplicații interactive.

#### Panoul de ecran tactil

Panoul de ecran tactil vă permite să utilizați dispozitivul Eee Pad cu atingeri multiple cu până la zece degete.

#### 8 Portul mini HDMI

Introduceți un cablu mini HDMI în acest port pentru a conecta la un dispozitiv cu interfață multimedia cu definiție înaltă (HDMI).

#### Onectorul de andocare

- Inserați conectorul de andocare la cablul USB la încărcătorul USB, iar apoi inserați cablul în acest port pentru a alimenta dispozitivul Eee Pad şi a încărca bateria internă. Pentru a preveni deteriorarea dispozitivului Eee Pad şi a bateriei, utilizați întotdeauna adaptorul de alimentare inclus în pachet.
- Conectați conectorul de andocare la cablul USB la dispozitivul Eee Pad şi la un alt sistem (notebook sau desktop) pentru transmisie de date.

#### 🕦 Camera încorporată din spate

Utilizați camera încorporată pentru fotografiere, înregistrare video, conferințe video și alte aplicații interactive.

#### Tastatură

Tastatura oferă utilizatorilor o experiență de tastare superioară celei a unei tastaturi de pe ecran.

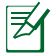

Imprimarea tastaturii diferă în funcție de regiune sau țară.

#### D Mufa combo de ieșire căști/intrare microfon

Mufa combo stereo (3,5 mm) conectează semnalul de ieșire audio al dispozitivului Eee Pad la difuzoarele de amplificare sau la căști. Utilizarea acestei mufe dezactivează automat difuzorul încorporat.

Pentru funcția de intrare a microfonului, mufa acceptă DOAR microfonul căștilor.

#### 13 Port USB (2.0)

Portul USB (Magistrală serială universală) este compatibil cu dispozitive USB 2.0 sau USB 1.1, cum ar fi tastaturi, dispozitive de indicare, unități flash și unități de hard disk.

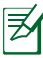

Încărcarea prin USB: În cazul în care conectați dispozitivul Eee Pad la portul USB de pe computer, dispozitivul Eee Pad se va încărca numai atunci când este în starea de repaus (ecran închis) sau oprit.

## Instalare ştecăr

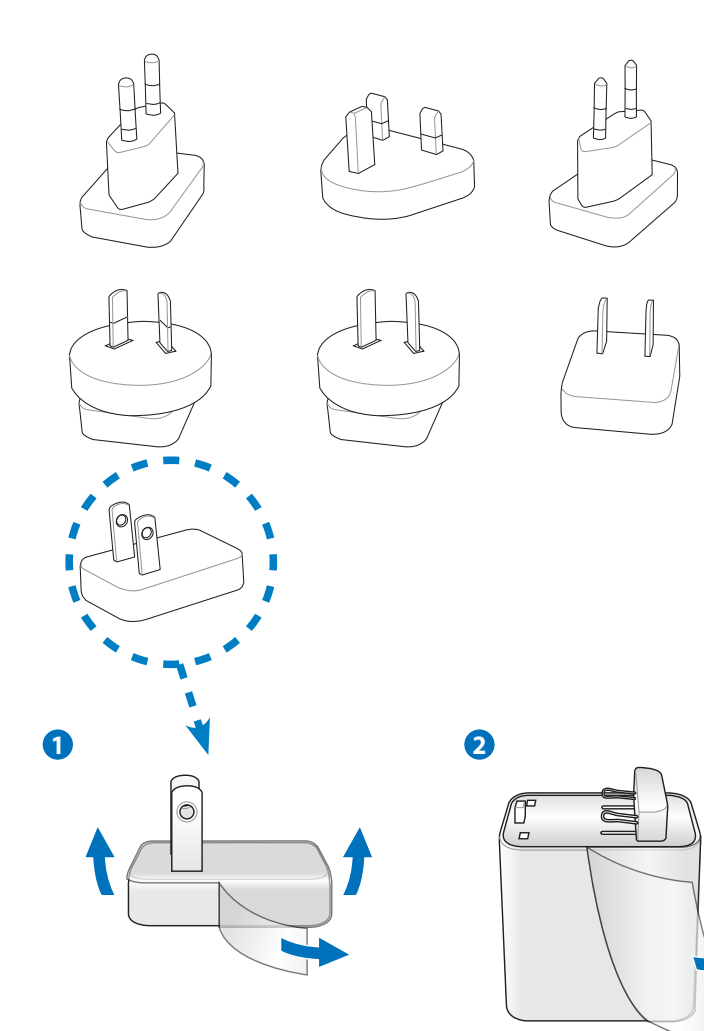

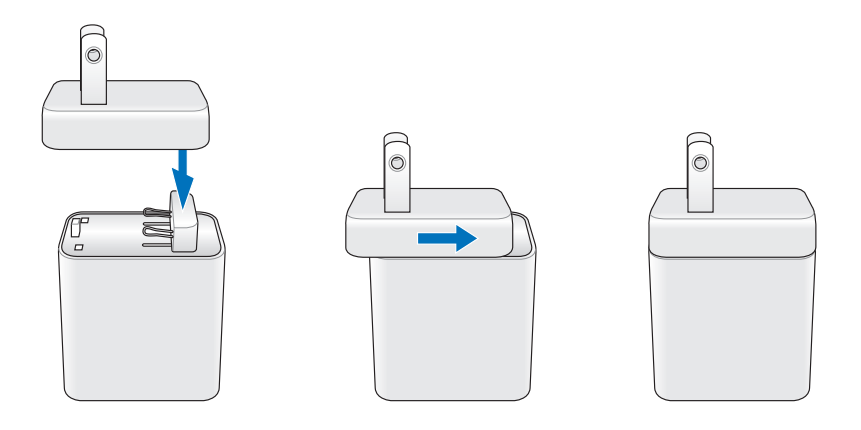

Curățați pelicula protectoare de pe ștecăr, adaptor și cablu USB înainte de a pune la încărcat tableta Eee Pad; în caz contrar pot apărea probleme.

ᠿ

## Încărcarea dispozitivului Eee Pad

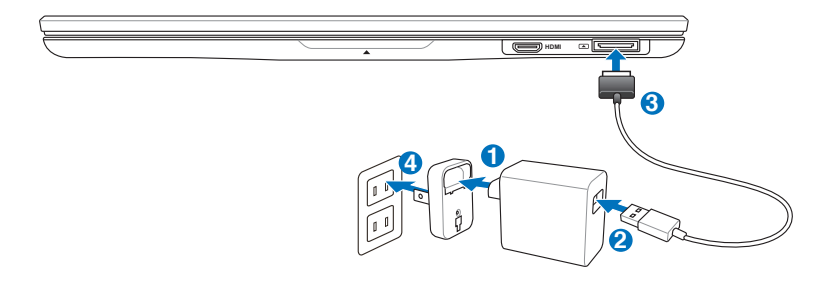

- Utilizați numai adaptorul de alimentare livrat împreună cu dispozitivul dvs. Este posibil ca utilizarea unui alt adaptor de alimentare să deterioreze dispozitivul.
  - Utilizarea adaptorului de alimentare şi a cablului USB furnizate pentru a conecta dispozitivul dumneavoastră Eee Pad la o priză de perete reprezintă cea mai bună modalitate de a încărca dispozitivul Eee Pad.
  - Intervalul de tensiune de intrare între priza de perete şi acest adaptor este de 100 V - 240 V c.a., iar tensiunea de ieşire a acestui adaptor este de 15 V, 1,2 A.
- Pentru a prelungi durata de funcționare a bateriei, încărcați complet bateria timp de până la 8 ore atunci când utilizați dispozitivul Eee Pad pentru prima dată și oricând bateria este descărcată complet.
  - SL101 poate fi încărcat prin intermediul portului USB al computerului numai atunci când este în modul de veghe (ecranul oprit) sau închis.
  - Încărcarea prin intermediul portului USB poate dura mai mult timp.
  - Dacă computerul nu furnizează suficientă putere pentru încărcarea dispozitivului Eee Pad, folosiți priza de perete.

## Utilizarea tastaturii Eee Pad

Urmați instrucțiunile de mai jos pentru a deschide prin glisare tastatura.

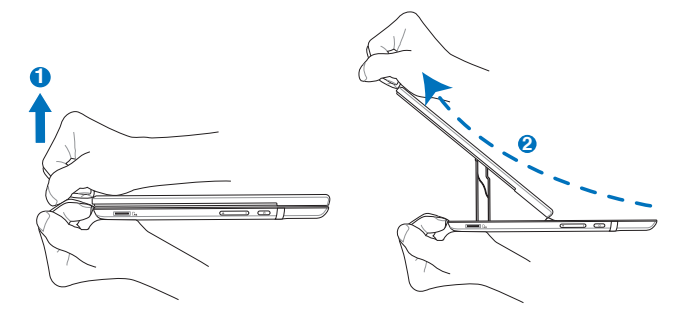

Urmați instrucțiunile de mai jos pentru a plia tastatura.

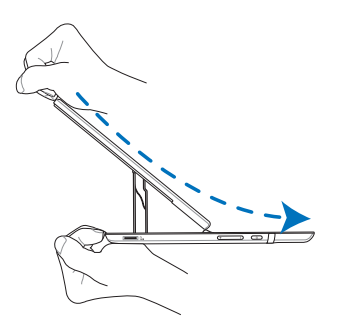

## Notificare privind transportul dispozitivului Eee Pad

Sunt utilizați magneți pentru a îmbunătăți stabilitatea în timpul plierii dispozitivului Eee Pad. Când transportați dispozitivul Eee Pad în geantă, evitați amplasarea de cartele cu benzi magnetice, cum ar fi cărți de credit sau cartele de telefon, în apropierea zonelor marcate în figură pentru a preveni demagnetizarea.

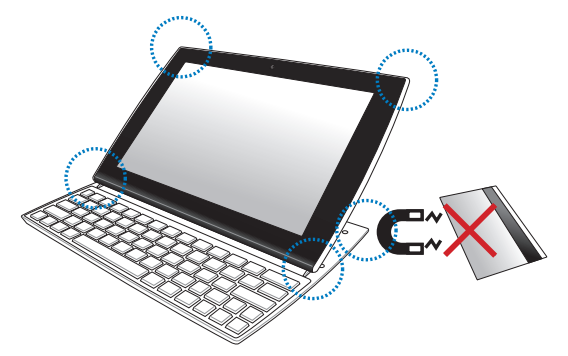

## Note referitoare la utilizarea poziționării GPS

Antena GPS integrată se află în locul indicat în figura de mai jos. Când utilizați aplicații care necesită poziționarea GPS, evitați să țineți mâna pe antena GPS, pentru că în caz contrar puterea semnalului GPS scade.

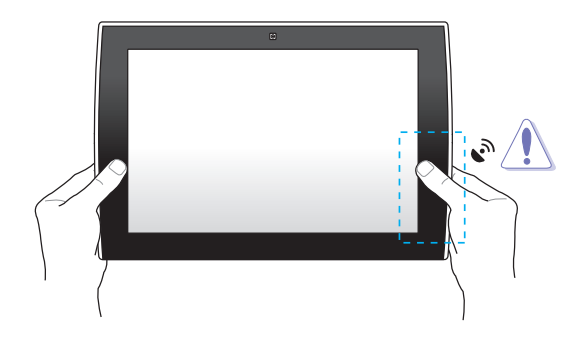

## Funcții speciale ale tastaturii

În cele ce urmează, sunt definite tastele de acces pentru tastatura tabletei Eee Pad. Unele comenzi au funcții de sine-stătătoare, iar altele trebuie combinate cu tasta funcțională <Fn>.

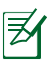

Localizarea tastelor speciale pe tastele cu funcții poate varia în funcție de model, însă funcțiile îndeplinite sunt aceleași. Urmați pictogramele ori de câte ori localizarea tastelor speciale nu corespunde cu manualul.

D Revine la pagina anterioară sau iese din aplicația curentă.

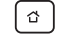

Afişează desktop-ul.

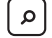

Lansează funcția Search (Căutare).

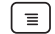

Afişează meniul aplicației.

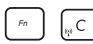

Comută între ON (Activat) sau OFF (Dezactivat) pentru LAN wireless intern.

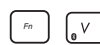

Comută între ON (Activat) sau OFF (Dezactivat) pentru Bluetooth intern.

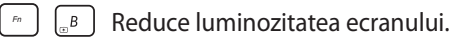

Mărește luminozitatea ecranului.

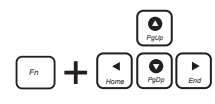

Apăsați pe <Fn> și pe tastele săgeți pentru a derula în sus și în jos sau pentru a derula la începutul sau la sfârșitul unui document.

## Informații de bază Deblocarea tabletei Eee Pad

Atingeți și glisați lacătul cercului pentru a debloca tableta Eee Pad.

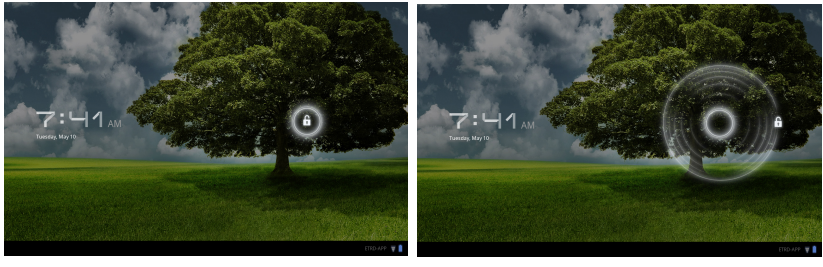

#### Desktop

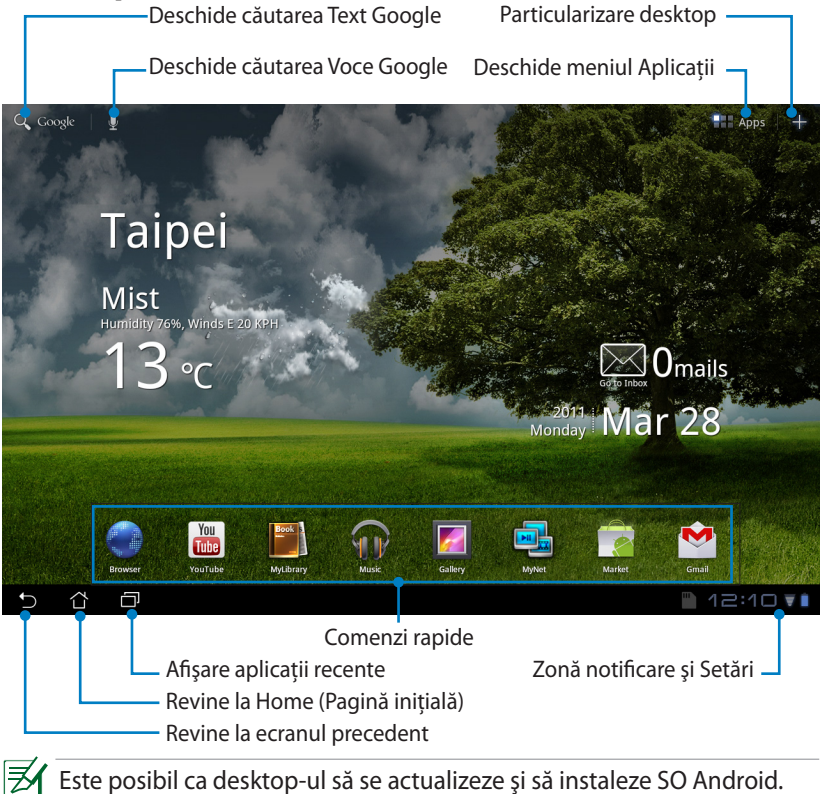

ASUS Eee Pad

## **ASUS Launcher**

 Afişare informaţii prognoză meteo locală. Atingeţi pentru a particulariza setările widget-ului Vreme, inclusiv amplasare, frecvenţă actualizare.

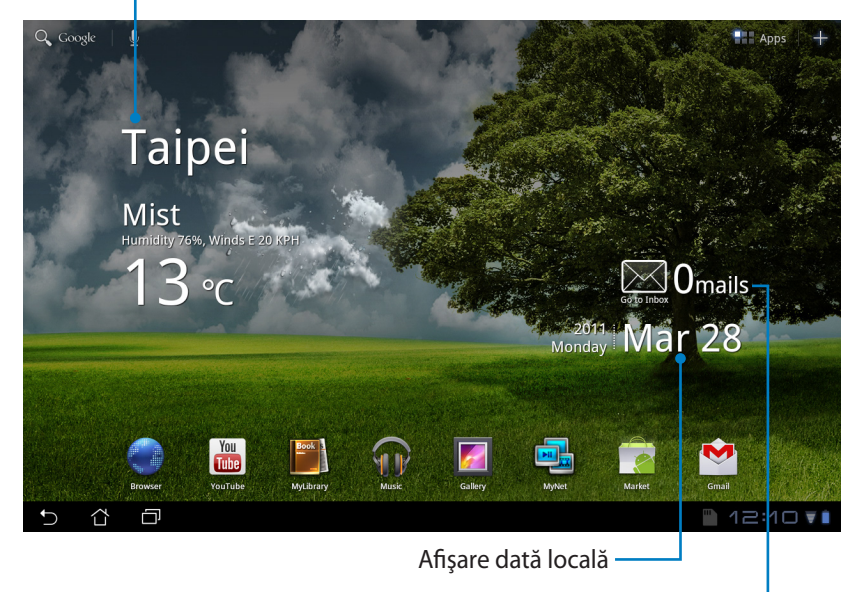

Afişare inbox e-mail. Atingeți pentru a configura prima dată contul de e-mail și atingeți pentru a citi mailul necitit din folderul inbox e-mail.

## Controlul suportului tactil

#### O singură atingere

O singură atingere pe suportul tactil vă permite să selectați elementul dorit sau să activați o aplicație.

#### Dublă atingere

Dublă atingere în File Manager (Manager fișiere) vă permite să deschideți fișierul selectat.

#### Apăsare prelungă

- Apăsarea prelungă pe o aplicație vă permite să glisați și fixați aplicația sau comanda rapidă a aplicației pe un alt desktop.
- Apăsarea prelungă pe fișierul dorit în File Manager (Manager fișiere) vă permite accesarea opțiunilor Copy (Copiere), Cut (Decupare), Rename (Redenumire) sau a Delete (Ștergere) pentru fișierul selectat.

Puteți utiliza instrumentul creion din colțul din dreapta sus pentru a selecta **Copy (Copiere)**, **Cut (Decupare)** sau **Delete (Ștergere)** pentru mai multe fișiere simultan.

#### Gestul apropiere/depărtare

Faceți un gest de apropiere/depărtare cu două degete pe **Gallery (Galerie)** de câte ori doriți să măriți sau să micșorați o imagine.

## Răsfoire

Faceți un gest de răsfoire cu un deget pentru a răsfoi prin diferite desktop-uri sau imagini din **Gallery (Galerie)**.

#### Introducerea, inserarea, selectare și copierea textului

Tastatura se afişează în momentul în care utilizați un procesorul Word pentru a edita documente cau dacă introduceți e adrecă Web în bara de adrese a browser-ului Web.

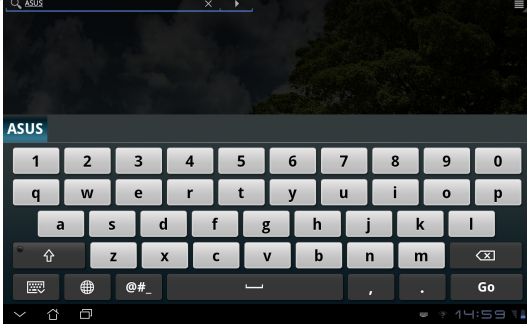

Atingeți textul pe care tocmai l-ați tastat și veți vedea punctul curent de inserare. Mutați punctul în locul în care doriți să introduceți o literă sau un cuvânt.

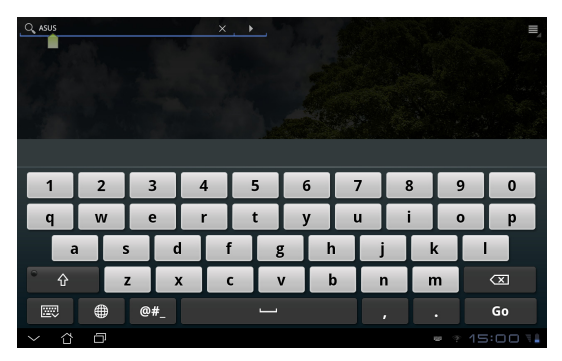

Atingeți de două ori sau țineți apăsat pentru a decupa sau copia textul selectat. Puteți muta fila de selectare pentru a extinde sau micșora lungimea textului selectat.

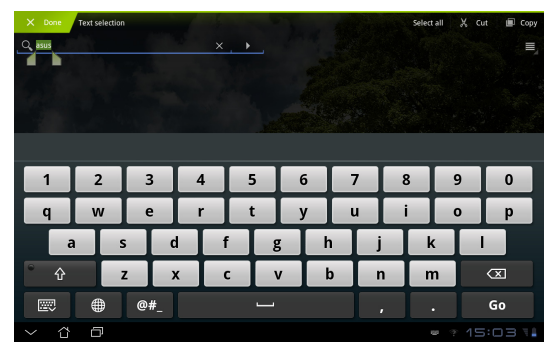

Atingeți sau țineți apăsat textul dorit de pe pagina Web; în partea de sus se va afișa o bară de instrumente. Puteți copia, partaja, selecta, găsi sau căuta pe Web.

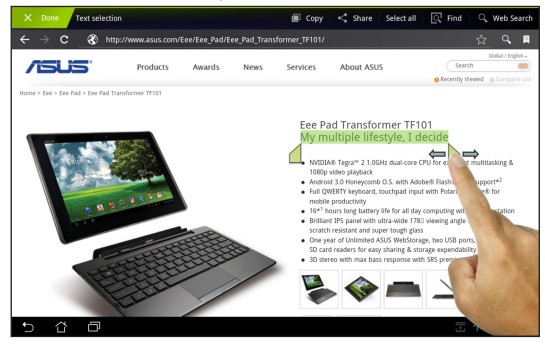

## File Manager (Manager fişiere)

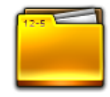

Managerul de fișiere vă permite să vă localizați și gestionați cu ușurință datele, aflate fie pe un dispozitiv intern de stocare, fie pe dispozitive externe de stocare conectate.

Pentru a accesa memoria internă

- 1. Atingeți meniul Apps (Aplicații) din colțul din dreapta sus.
- 2. Atingeți File Manager (Manager fișiere).

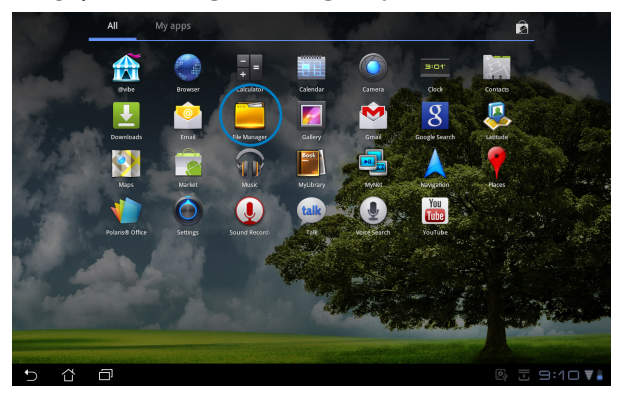

3. Se afişează locația memoriei interne (/sdcard/).

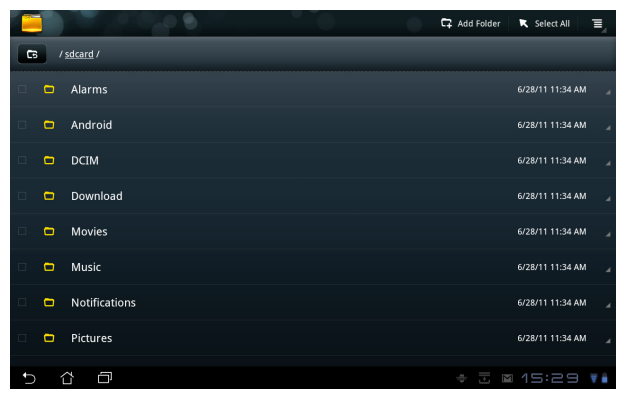

Pentru a accesa direct dispozitivul de stocare externă

- 1. Atingeți pictograma USB sau pe cea a cardului SD din colțul din dreapta jos.
- 2. Atingeți folderul.

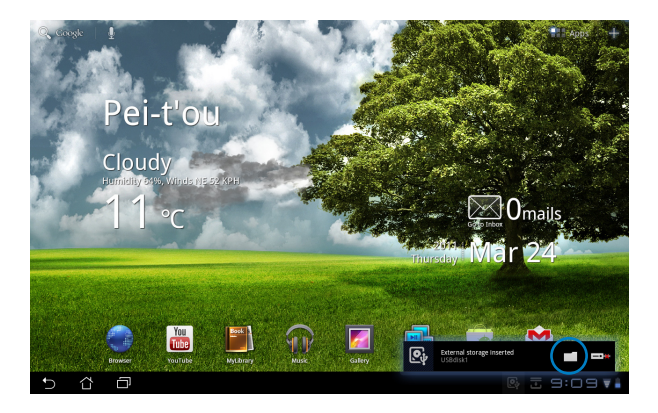

3. Se afişează conținutul dispozitivului extern de stocare (/Removable/ XXX/).

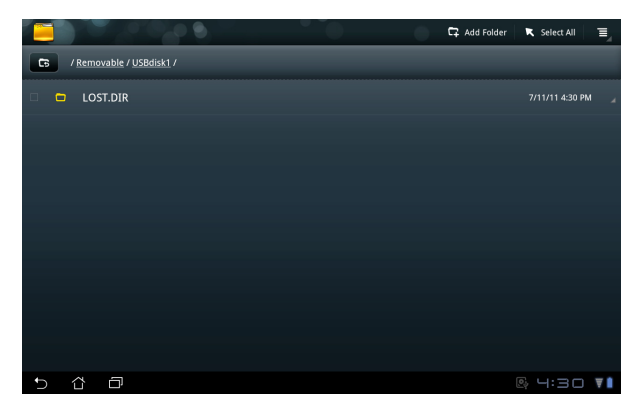

Pentru a accesa un dispozitiv de stocare externă prin File Manager (Manager fișiere)

- 1. Atingeți meniul **Apps (Aplicații)** din colțul din dreapta sus.
- 2. Atingeți File Manager (Manager fișiere).
- 3. Se afişează locația memoriei interne (/sdcard/).
- Atingeți butonul **Return (Revenire)** pentru a reveni la directorul rădăcină

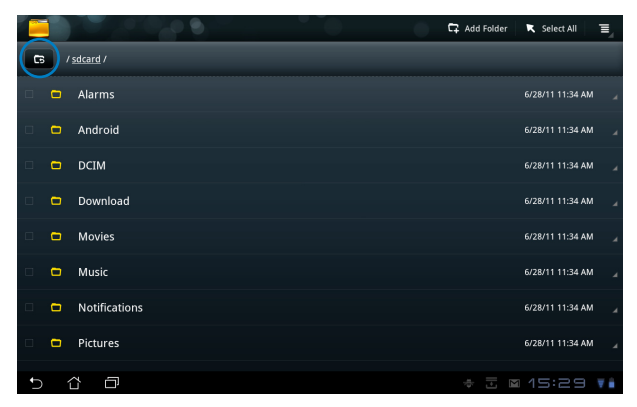

- 5. Localizați și atingeți **Removable (Amovibil)**.
- 6. Toate dispozitivele de stocare externă conectate sunt afișate ca în imaginea de mai jos.

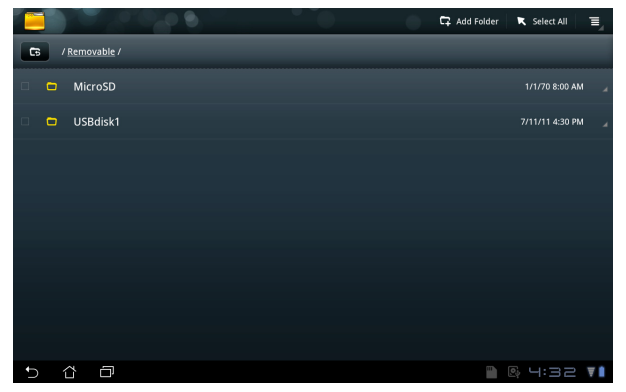

7. Atingeți folderul dorit pentru a-l accesa.

#### Market

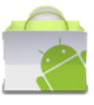

Accesați tot felul de aplicații și instrumente distractive din Android Market prin contul de Google. Configurați-vă pentru prima dată contul și ulterior puteți accesa Market ori de câte ori doriți.

- Atingeți Market de pe desktop.
- Pentru a continua trebuie să adăugați un cont pe tableta Eee Pad. Atingeți Yes (Da) pentru a continua.
- Introduceți Email (E-mail) și Password (Parolă) pentru a Sign in (Sign in), dacă aveți deja un cont. Dacă nu aveți, atingeți Create account (Creare cont) pentru a vă crea contul de Google.
- După ce v-ați conectat, puteți descărca și instala aplicații de pe Android Market.

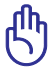

Unele aplicații sunt gratuite, iar unele s-ar putea să fie contra cost prin cardul de credit.

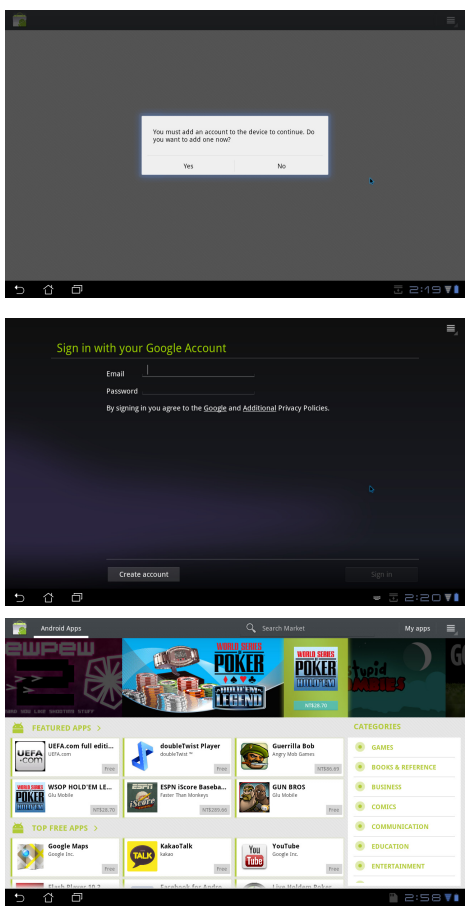

Nu puteți restaura aplicațiile șterse, dar vă puteți conecta cu același ID și descărca încă o dată.

## Setări

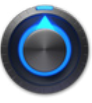

Ecranul de setări vă permite configurarea unui setări ale tabletei Eee Pad, cum sunt Wireless & network (Wireless şi reţea), Sound (Sunet), Screen (Ecran), Location & security (Locaţie şi securitate), Applications (Aplicaţii), Account & sync (Cont şi sincronizare), Privacy (Confidenţialitate), Storage (Stocare), Language & input (Limbă şi introducere), Accessibility (Accesabilitate), Date & time (Data şi ora). Faceți clic pe filele din partea stângă pentru a comuta între ecrane şi pentru a efectua configurările corespunzătoare.

Există două posibilități de a accesa ecranul Settings (Setări).

De pe desktop

- 1. Atingeți zona de notificare din colțul din dreapta sus.
- 2. Atingeți și lărgiți zona de configurare rapidă.
- 3. Atingeți Settings (Setări) pentru a atinge ecranul Settings (Setări).

Din meniul Apps (Aplicații)

- 1. Atingeți meniul Apps (Aplicații) din colțul din dreapta sus.
- 2. Atingeți Settings (Setări).

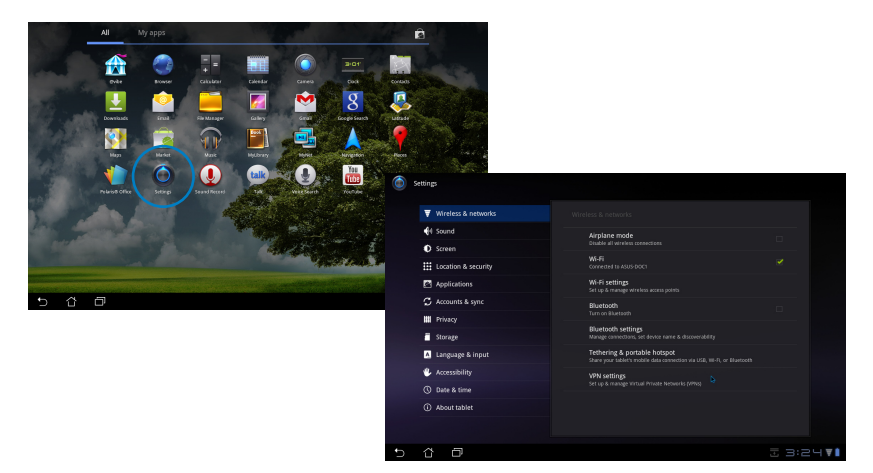

## Music (Muzică)

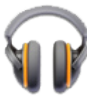

Atingeți Music (Muzică) de pe desktop pentru a reda fișierele de muzică dorite. Această aplicație colectează și afișează automat toate fișiere audio stocate pe Eee Pad și pe dispozitivele externe de stocare conectate.

Puteți amesteca și reda aleatoriu toate fișierele audio sau puteți răsfoi pentru a selecta albumul dorit și a asculta cu plăcere muzică.

Utilizați butonul din partea de sus pentru a sorta sau a căută rapid fișierele audio.

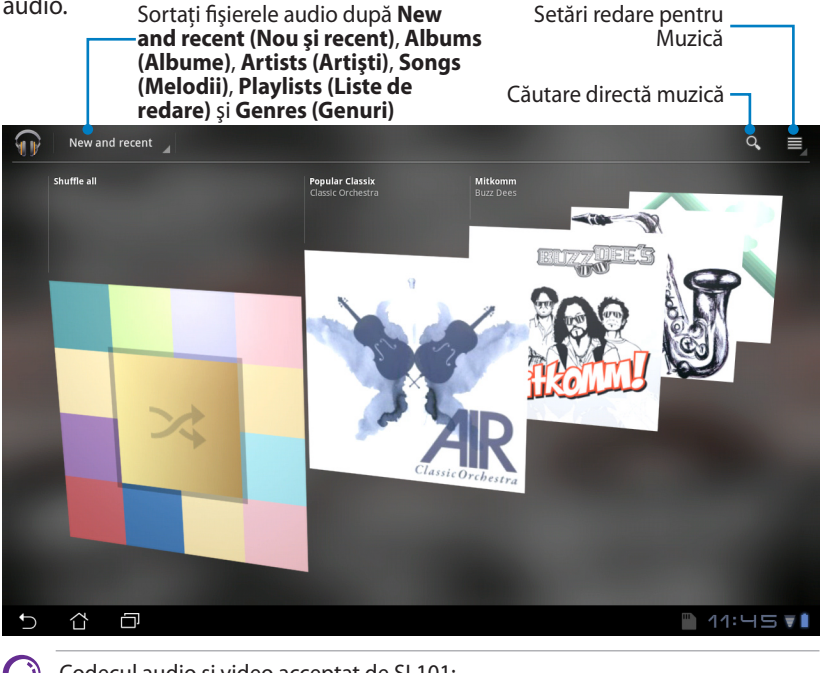

Codecul audio și video acceptat de SL101: Decoder (Decodor) Audio Codec (Codec audio): AAC LC/LTP, HE-AACv1(AAC+), AMR-NB, AMR-WB, MP3, MIDI, Ogg Vorbis, WAV a-law/u-law, WAV decide Microsoft ADPCM Video Codec (Codec video): H.263, H.264, MPEG4 Simple Profile (Profil Simplu MPEG4) Encoder (Codificator) Audio Codec (Codec audio): AAC LC/LTP, AMR-NB, AMR-WB Video Codec (Codec video): H.263, H.264, MPEG4 Simple Profile (Profil simplu MPEG4)

## Image (Imagine)

## Gallery (Galerie)

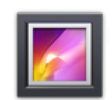

Atingeți **Gallery (Galerie)** de pe desktop pentru a răsfoi fișierele video sau de imagini dorite. Această aplicație colectează și afișează automat toate fișierele imagine și video stocate în dispozitivul Eee Pad.

Puteți reda toate fișierele de imagini într-o expunere de diapozitive sau puteți atinge pentru a selecta fișierul video sau de imagine dorit.

Utilizați butonul din partea de sus pentru a sorta după album, oră, locație sau după etichete. Puteți alege să vizualizați doar fișiere de imagine, doar fișiere video sau ambele tipuri.

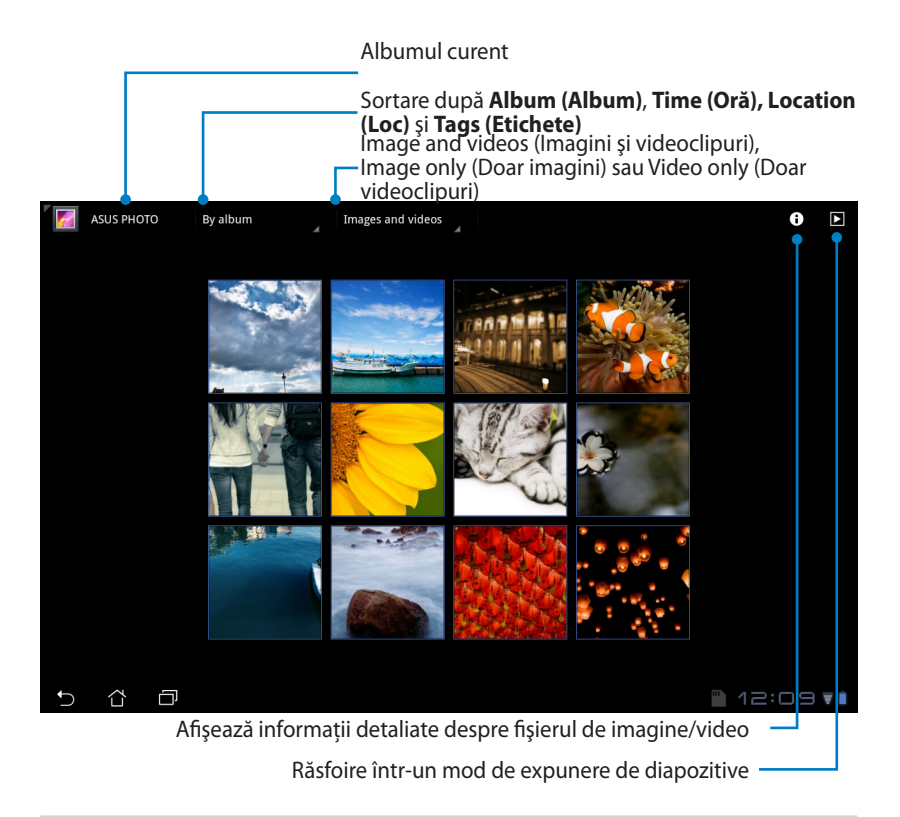

#### Partajarea și ștergerea albumelor

Atingeți albumul dorit din galerie și țineți apăsat până la apariția barei de instrumente din partea de sus. Puteți încărca sau partaja albumele selectate prin internet sau le puteți șterge pe cele nedorite.

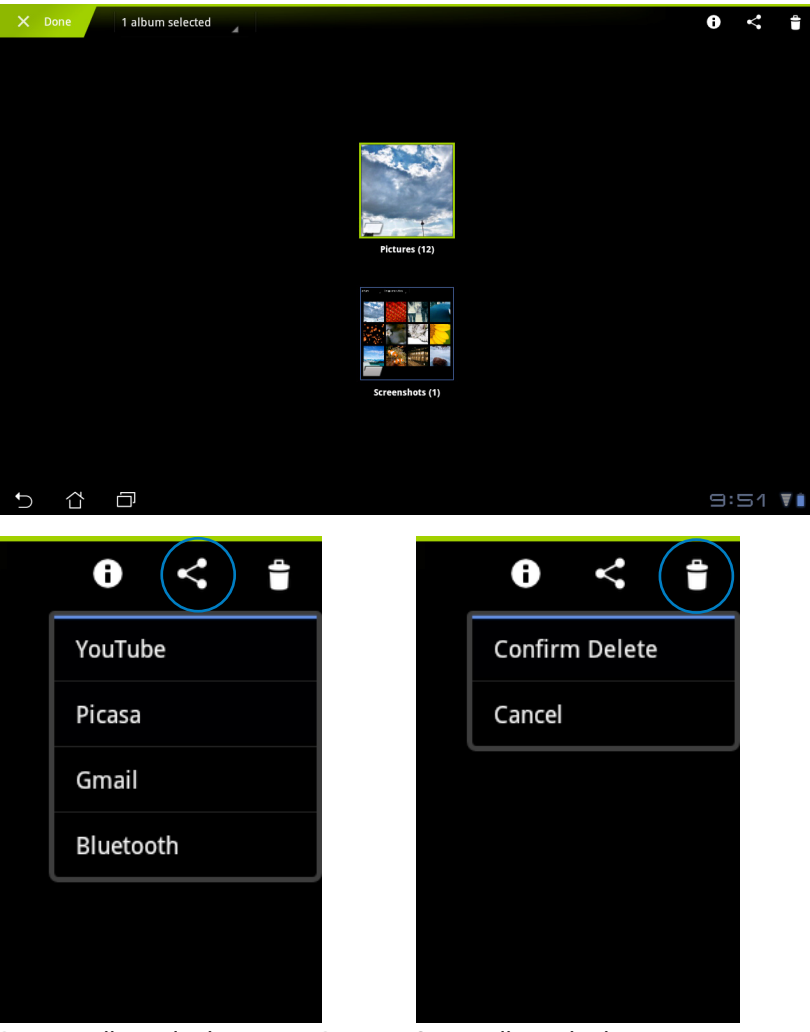

Partajați albumul selectat prin Picasa, Şterge albumul selectat. Bluetooth sau Gmail etc.

#### Partajarea, ștergerea și editarea imaginilor

Atingeți imaginea dorită din galerie și utilizați bara de instrumente din colțul din dreapta sus pentru a partaja, șterge sau edita imaginea selectată.

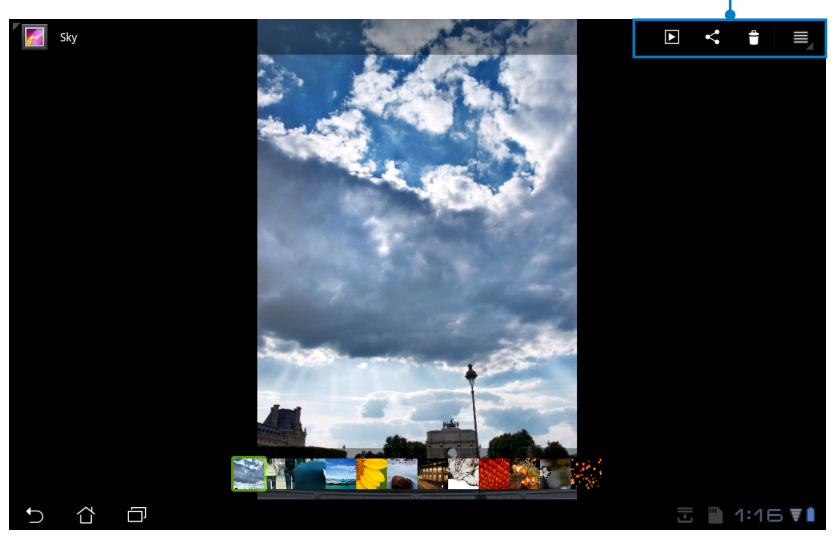

Bara de instrumente

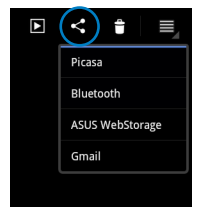

Partajați imaginea selectată prin Picasa, Bluetooth sau Gmail.

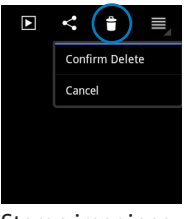

Șterge imaginea selectată.

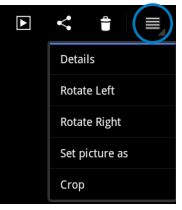

Verificare informații referitoare la imagine și editare imagine selectată.

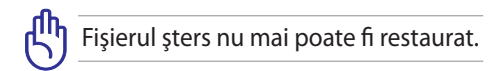

## Camera (Cameră)

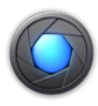

Atingeți **Camera (Cameră)** din meniul Apps (Aplicații) pentru a face fotografii sau a înregistra videoclipuri. Puteți utiliza fie camera din partea frontală, fie pe cea din spate pentru a face fotografii sau pentru a înregistra videoclipuri.

Fișierele de imagini și cele video vor fi salvate automat în Gallery (Galerie).

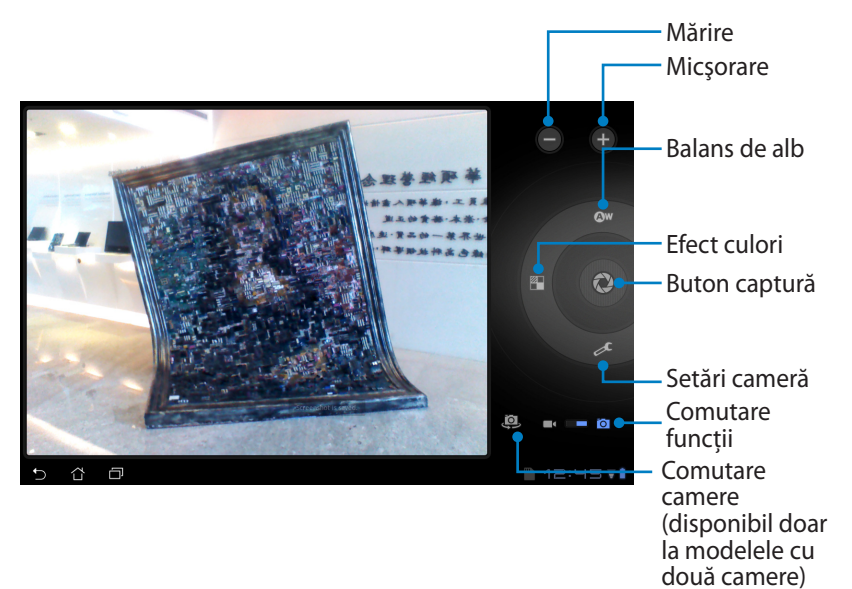

## Mail

## Email

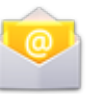

E-mail vă permite să adăugați mai multe conturi de e-mail și să răsfoiți și gestionați cu ușurință e-mailurile.

Pentru a seta un cont de e-mail

 Atingeţi Email şi introduceţi Email address (Adresă e-mail) şi Password (Parolă). Atingeţi Next (Următorul).

| 2. | Tableta Eee Pad verifică    |
|----|-----------------------------|
|    | automat setările serverului |
|    | de expediție a mailului.    |

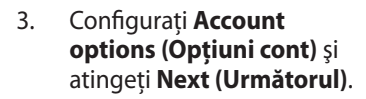

|        | Email acc      | count           |                  |                 |             |   |     |            |      |
|--------|----------------|-----------------|------------------|-----------------|-------------|---|-----|------------|------|
|        | You can config | ure Email for m | iost accounts in | just a few step | <b>75</b> . |   |     |            |      |
|        | Erral address  |                 |                  |                 |             |   |     | Manual set |      |
|        | Password       |                 |                  |                 |             |   |     |            |      |
|        |                |                 |                  |                 |             |   |     | Next       |      |
| 1      | 2              | 3               | 4                | 5               | 6           |   | 7   | 8 9        | 9 0  |
| q      | w              | е               | r                | t               | у           | Γ | ı 🗌 | i i        | o p  |
|        | a s            | 5 0             | 1                |                 | g           | h | j   | k          | 1    |
| ° û    |                | z               | K I              |                 | v           | b | n   | m          |      |
| 100001 | æ              | @#              |                  |                 |             | @ | com |            | Next |

| Accos | unt setup      |                   |                   |              |                    |     |   |     |        |       |        |
|-------|----------------|-------------------|-------------------|--------------|--------------------|-----|---|-----|--------|-------|--------|
|       | Email a        | Email account     |                   |              |                    |     |   |     |        |       |        |
|       | You can con    | ifigure Email fo  | r most account    | is in just a | few steps.         |     |   |     |        |       |        |
|       |                | Email@ma          | il.com            |              |                    |     |   |     | Manual | setup |        |
|       |                |                   |                   |              |                    |     |   | -   | Ne     | ct    |        |
|       |                |                   | 0                 | Checking ou  | tgoing server sets | rgi |   | - 8 |        |       | _      |
| 1     | 2              | 3                 |                   |              | Cancel             |     |   |     | 8      | 9     | 0      |
| q     | w              | е                 | r                 | Ι            | t                  | у   | u |     | i      | 0     | р      |
|       | a              | s                 | d                 | f            | g                  |     | h | j   | k      |       |        |
| ° û   | ·              | z                 | x                 | с            | v                  | Ι   | b | n   | m      |       |        |
|       |                |                   |                   |              |                    |     |   |     |        |       |        |
| ~ í   | ) 🗇            |                   |                   |              |                    |     |   |     |        | e 17  | 7:3341 |
|       |                |                   |                   |              |                    |     |   |     |        |       |        |
| Accos | unt settings   |                   |                   |              |                    |     |   |     |        |       |        |
|       | Accoun         | t options         |                   |              |                    |     |   |     |        |       |        |
|       | Inbax checking | frequency Ev      | ary 15 minutes    |              |                    |     | 4 |     |        |       |        |
|       | Serie          | d email from this | account by defaul | L            |                    |     |   |     | Previ  | ous   |        |
|       | - No.          |                   |                   |              |                    |     |   |     | Ne     | et    |        |

Sync email from this account.
 Automatically download attachments when connected to Wi-F

5 Č 🗇

 Indicați contul şi introduceți numele dorit afişat în mesajele primite. Atingeți Next (Următorul) pentru a face direct login la inbox-ul e-mailului.

| Accoun | : setup<br>Your acco                | ount is se         | t up. and | email i | is on it: | s wav! |   |   |   |                         |
|--------|-------------------------------------|--------------------|-----------|---------|-----------|--------|---|---|---|-------------------------|
|        | Give this account a name (optional) |                    |           |         |           |        |   |   |   |                         |
|        | Your name (display                  | ed on outgoing mer | sage sj   |         |           | 9      |   |   |   |                         |
|        |                                     |                    |           |         |           |        |   |   |   |                         |
| 1      | 2                                   | 3                  | 4         | 5       |           | 5      | 7 | 8 | 3 | 9 0                     |
| Q      | W                                   | E                  | R         | Т       | ١         | ۲      | U |   |   | 0 Р                     |
| 4      | ۹ ۱                                 | ; [                | ) F       |         | G         | Н      |   | J | к | L                       |
| ° 🚹    |                                     | z )                |           | :       | ۷         | В      | Τ | N | м | $\overline{\mathbf{X}}$ |
|        | ۲                                   | @#_                |           |         |           |        |   |   |   | Done                    |
|        | ٥                                   |                    |           |         |           |        |   |   |   | 17:3431                 |

Pentru a adăuga conturi de e-mail

- 1. Atingeți Email (E-mail) și faceți login la e-mailul pe care l-ați setat direct înainte.
- Atingeți butonul Account settings (Setări cont) din colțul dreapta sus.
- Account settings
- Se afişează toate preferințele setate pentru acest cont. Atingeți Add account (Adăugare cont) din partea dreaptă de sus pentru a mai adăuga un cont.

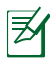

Puteți să vă includeți toate conturile de e-mail în **Email**.

A 0

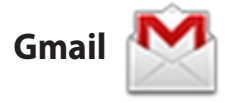

Gmail (Google mail - Mail Google) vă permite să accesați contul Gmail, să primiți și să trimiteți e-mailuri.

Pentru a seta un cont de Gmail

- Atingeţi Gmail şi introduceţi Email şi Password (Parolă). Atingeţi Sign in (Sign in).
  - Atingeți Create account (Creare cont) dacă nu aveți deja un Google Account (Cont Google).
- Tableta Eee Pad comunică cu serverele Google pentru a vă seta contul.

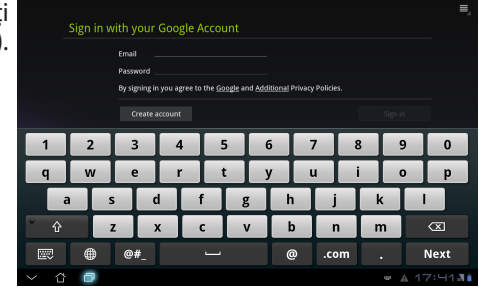

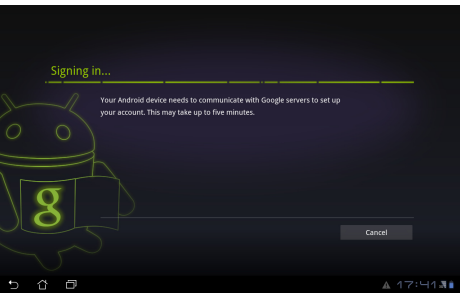

 Puteți utiliza contul Google pentru a face copii de rezervă şi pentru a vă restaura setările şi datele. Atingeți **Done (Terminat)** pentru a face sign in la Gmail.

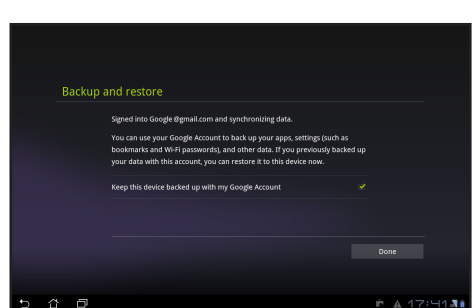

Dacă aveți și alte conturi de e-mail în afară de Gmail, utilizați **Email** pentru a economisi timp și pentru a accesa simultan toate conturile de e-mail.

## **Reading (Citire)**

## MyLibrary

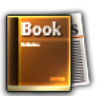

MyLibrary este o interfață integrată pentru colecția de cărți. Puteți construi construi rafturi diferite pentru genuri diferite. ebook-urile achiziționate de la dvs. de la diferiți producători sunt și ele așezate pe rafturi.

Faceți login la @Vibe pentru a descărca mai multe cărți.

- ) MyLibrary acceptă ebook-uri în format ePub, PDF și TXT.
  - Este posibil ca unele conținuturi examinate să poată fi deschise doar cu playerul Adobe Flash de la Android Market. Descărcați playerul Adobe Flash înainte de a utiliza MyLibrary.

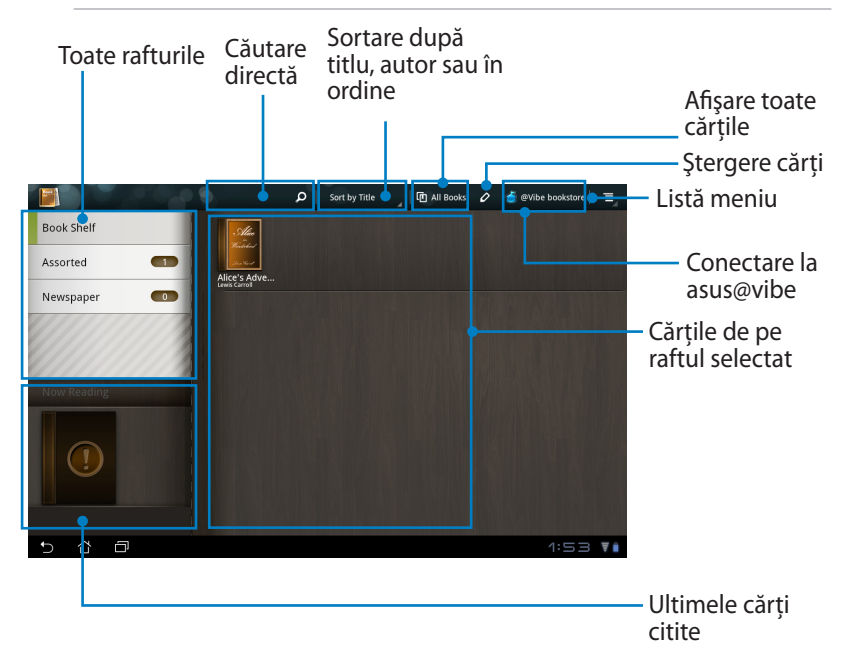

#### Citirea ebook-urilor

- 1. Selectați și atingeți ebook-ul (carte electronică) de pe raft.
- 2. Atingeți ecranul pentru afișarea barei de instrumente din partea de sus.

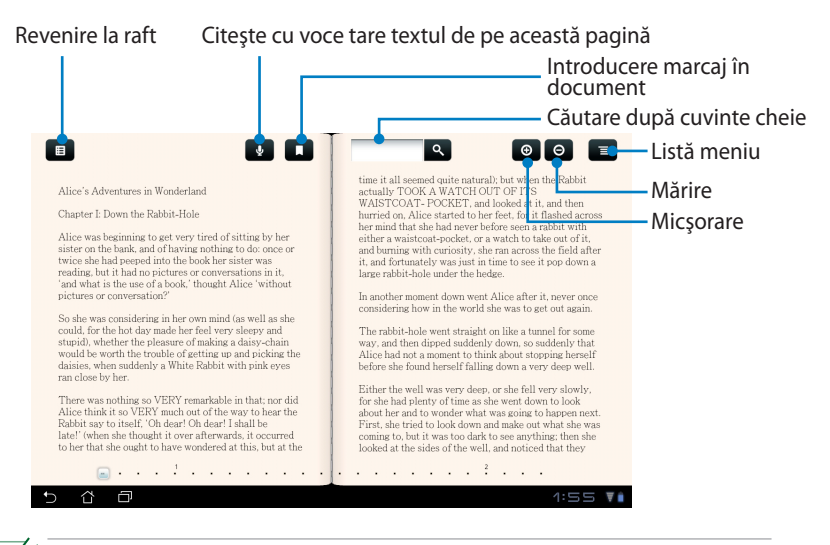

Veți fi redirecționat către Android Market pentru descărcarea unității necesare dacă doriți să utilizați funcția de citire cu voce a textului.

3. Citiți și răsfoiți paginile la fel cum ați proceda cu o carte adevărată.

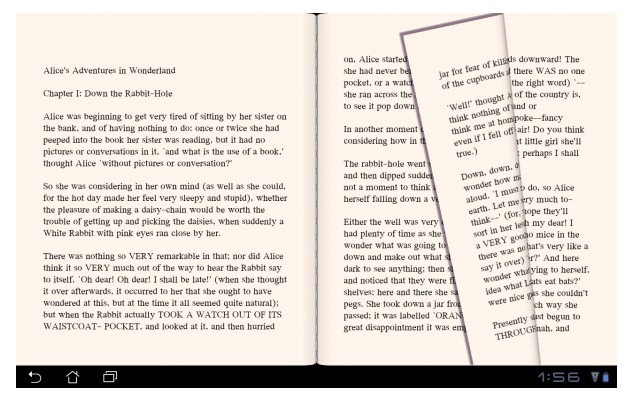

#### Note în ebook-uri

- 1. Țineți apăsat pe cuvântul sau propoziția dorită.
- 2. Se afişează meniul de instrumente și definiția din dicționar.

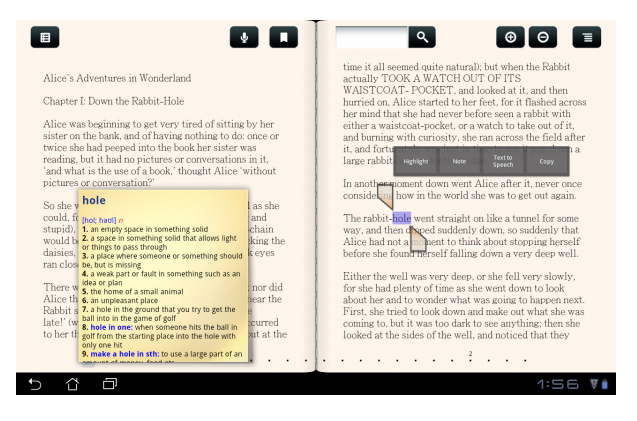

- 3. Puteți evidenția cuvântul selectat cu un marker, puteți adăuga o notă, puteți asculta citirea textului selectat sau doar copia cuvântul.
- 4. Mutați fila de selecție pentru a extinde zona selectată la o propoziție sau frază întreagă.

## Locating (Localizare)

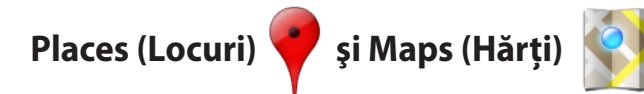

#### Google Places (Locuri Google)

Aplicația Places (Locuri) vă oferă informații despre cele mai apropiate atracții, ca de exemplu restaurante, cafenele, benzinării etc.

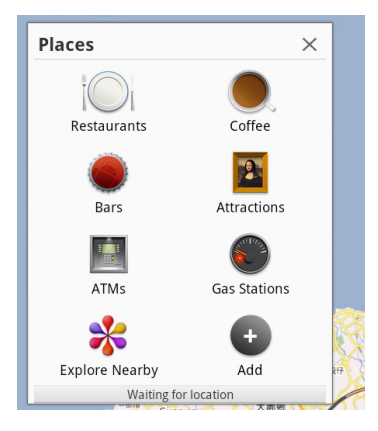

#### Google Maps (Hărți Google)

Aplicația Maps (Hărți) vă ajută să obțineți informații despre locul în care vă aflați. Utilizați bara de instrumente din partea de sus pentru direcții sau pentru a vă crea propriile hărți.

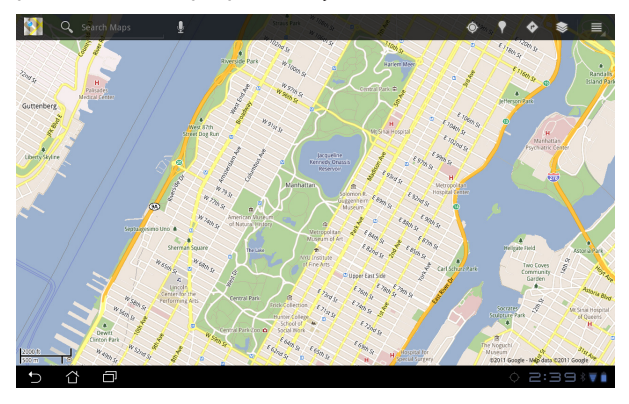

## **Documenting (Documentare)**

## **Polaris® Office**

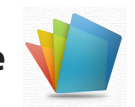

Polaris<sup>®</sup> Office este un software Office care acceptă Document (Document), Spreadsheet (Foaie de calcul) și Presentation (Prezentare).

Pentru a porni Polaris® Office

- 1. Atingeți meniul **Apps (Aplicații)** din colțul din dreapta sus.
- 2. Atingeți **Polaris® Office**.

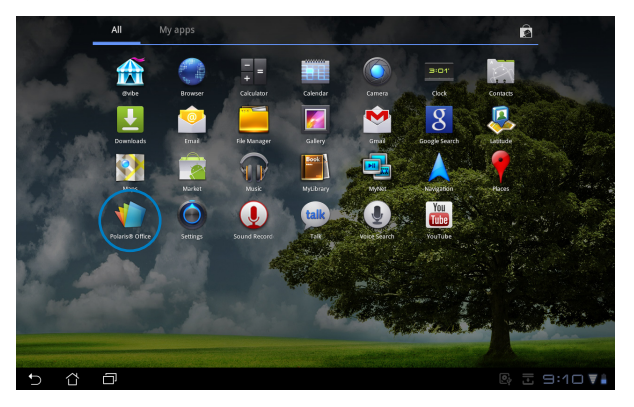

3. Se afişează panoul principal de control **Polaris**<sup>®</sup> Office.

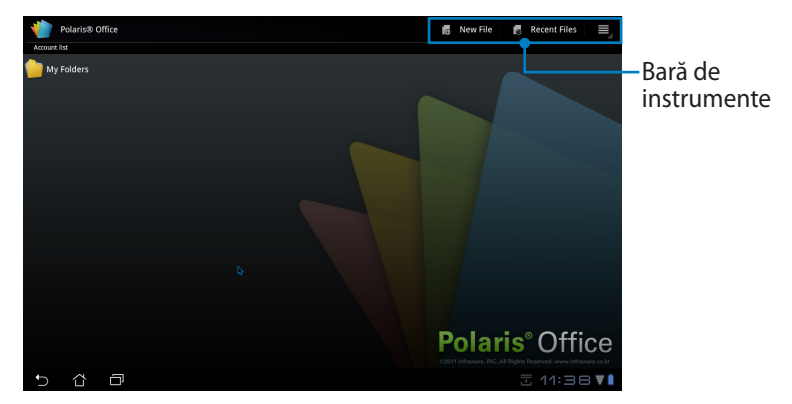

- 4. Atingeți **My Folders (Folderele mele)**.
- 5. Atingeți New File (Fişier nou) din colțul din dreapta sus. Atingeți Document (Document) pentru a porni procesorul de texte Word pentru editarea documentelor. Atingeți Spreadsheet (Foaie de calcul) pentru a porni această aplicație pentru calcule matematice şi gestionare a informațiilor. Atingeți Presentation (Prezentare) pentru a porni aplicația pentru crearea şi partajarea prezentărilor.

| < 1  | My Folders |              | lo | New File | 10 | Recent Files |     |
|------|------------|--------------|----|----------|----|--------------|-----|
| Туре |            |              |    |          |    |              |     |
|      |            |              |    |          |    |              |     |
|      |            |              |    |          |    |              |     |
|      |            | New File     |    |          |    |              |     |
|      |            | Document     |    |          |    |              |     |
|      |            | Spreadsheet  |    |          |    |              |     |
|      |            | Presentation |    |          |    |              |     |
|      |            |              |    |          |    |              |     |
|      |            |              |    |          |    |              |     |
|      |            |              |    |          |    |              |     |
|      |            |              |    |          |    |              |     |
| Ð    |            |              |    |          |    | 1:58         | ¥ È |

#### **Recent Files (Fişiere recente)**

Tap (Atingeți) **Recent Files (Fișiere recente)** din colțul din dreapta sus pentru a accesa rapid fișierele recent editate..

Atingeți **Clear Recent Files (Golire fișiere recente)** atunci când aveți prea multe fișiere și nu le mai puteți găsi cu ușurință pe cele dorite.

| 1    | Recent Files |        | 6    | Clear Recent Files |
|------|--------------|--------|------|--------------------|
| Туре |              | Nime 🔺 | Size | Date               |
|      |              |        |      |                    |
|      | Test         |        |      | /30/2011           |
|      |              |        |      |                    |
|      |              |        |      |                    |
|      |              |        |      |                    |
|      |              |        |      |                    |
|      |              |        |      |                    |
|      |              |        |      |                    |
|      |              |        |      |                    |
|      |              |        |      |                    |
|      |              |        |      |                    |
|      |              |        |      |                    |
| €    | ☆ ■          |        | 1    | 11:5닉 🖬            |

#### Adăugarea de conturi

Puteți edita fișiere cu Polaris<sup>®</sup> Office de pe alte conturi, de exemplu de pe **Google docs (Documente Google)** și **Box.net**.

- 1. Atingeți butonul de setări din colțul din dreapta sus și selectați **Add account (Adăugare cont)**.
- 2. Selectați serviciul pe care doriți să-l adăugați.
- 3. Introduceți contul și parola de e-mail și atingeți **OK (OK)** pentru a adăuga contul.

| Polaris® Office | 5                                            | New File 🛛 😹 Recent Files 🛛 🗮 |
|-----------------|----------------------------------------------|-------------------------------|
| Account list    |                                              |                               |
| My Folders      | unt<br>vice to add<br>Google docs<br>Box.net |                               |
|                 |                                              |                               |
| ¢               |                                              |                               |
|                 | P                                            | olaris <sup>®</sup> Office    |
| 5 6 8           |                                              | 코 니:니フ ♥▮                     |

#### Configurarea setărilor

Atingeți butonul de setări din colțul din dreapta sus și selectați **Settings** (Setări). Puteți configura File list settings (Setări listă fișiere) și General settings (Setări generale).

| < 🍿 Settings                                     |        |
|--------------------------------------------------|--------|
|                                                  |        |
| File list settings                               |        |
| Create back-up file                              |        |
| Display file extensions                          |        |
| General settings                                 |        |
| Pivot lock                                       |        |
| Update                                           |        |
| End User License Agreement                       |        |
| Albout<br>Pelaris Office 3.0 - build 5r4923-FV06 |        |
|                                                  |        |
|                                                  |        |
| 5 Å Ø                                            | 2:02 🕫 |

## Sharing (Partajare)

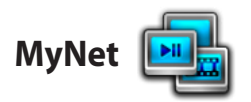

**MyNet** vă permite redarea fișierelor audio/videp și vizualizarea fișierelor de imagini de la sau pe un alt PC, DLNA TV sau prin difuzoare DLNA. Puteți reda muzică, vizualiza videoclipuri sau imagini stocate pe Eee Pad pe PC-ul dvs. și viceversa.

- 1. Verificați ca tableta Eee Pad și celălalt PC să fie conectate la același punct de rețea (AP) wireless.
- Faceți clic pe şi activați Allow remote control of my Player (Se permite controlul la distanță la playerul meu) şi Automatically devices to play my media (Dispozitive de redare automată a fișierelor media) din playerul media al PC-ului.

| 🖸 Windows Media Player                                  |              |                                     |  |  |  |
|---------------------------------------------------------|--------------|-------------------------------------|--|--|--|
| G · Library · Music · All music                         |              |                                     |  |  |  |
| Organize 🔻 Stream 👻 Create playlist 💌                   |              |                                     |  |  |  |
|                                                         |              | Allow Internet access to home media |  |  |  |
| UL20A                                                   | $\checkmark$ | Allow remote control of my Player   |  |  |  |
| Playlists  Automatically allow devices to play my media |              |                                     |  |  |  |
| Artis More streaming options                            |              |                                     |  |  |  |

 Selectați dispozitivul sursă din stânga şi mutați tipul fişierului în partea de sus.

Dispozitiv sursă

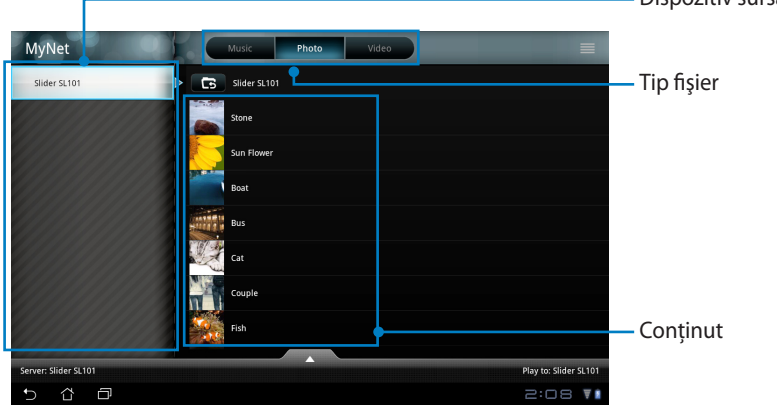

4. Atingeți **Play to (Redare pe)** din partea de jos pentru a selecta dispozitivul țintă.

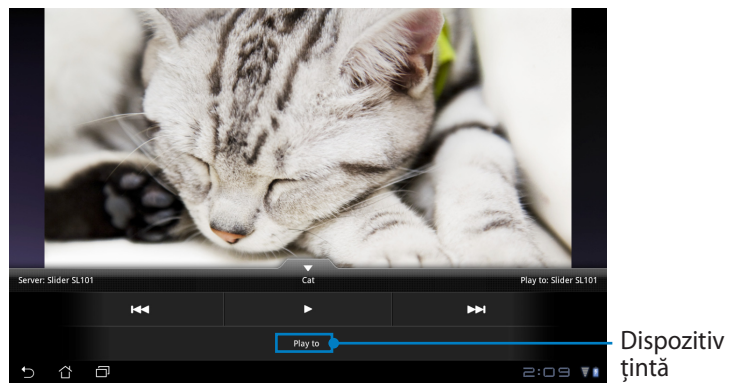

- MyNet funcționează doar cu Microsoft Media Player 11 sau cu altă versiunea ulterioară.
  - Toate dispozitivele, inclusiv PC, DLNA TV sau difuzoarele DLNA, trebuie conectate la acelaşi punct de acces (AP) wireless când se conectează prin MyNet; în caz contrar MyNet nu va funcționa. În consecință, MyNet nu va funcționa dacă se va conecta printr-o rețea 3G.

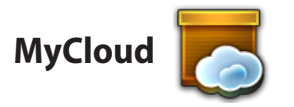

**MyCloud** include **MyContent**, **My Desktop** și **@Vibe**. Reprezintă soluția completă pentru accesarea conținutului cloud-ului.

Pentru a utiliza MyCloud

1. Faceți clic pe Next(Următorul) pentru a continua.

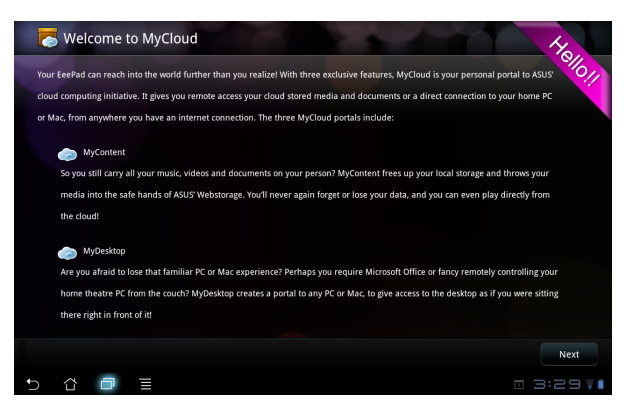

 Este necesar ca MyCloud să funcționeze cu suita PC Eee Pad pentru a dispune de toate funcțiile. Descărcați și instalați suita PC Eee Pad de pe site-ul de asistență ASUS de la adresa <u>support.asus.com</u> pe PC-ul dvs. Faceți clic pe **Next(Următorul)** pentru a continua.

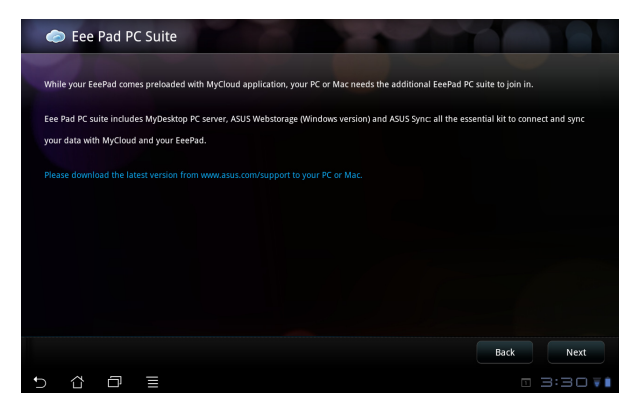

#### **MyContent**

**MyContent** că permite să vă accesați datele personale în Webstorage (Stocare Web) și să vă clasificați datele cloud în **Music (Muzică)** pentru fișierele audio, **Gallery (Galerie)** pentru fișiere de imagine sau video și în **Others (Altele)**.

Pentru a accesa MyContent

1. Creați-vă un cont nou înainte de a începe să utilizați **MyContent**. Faceți sign in direct dacă aveți deja un cont ASUS Webstorage.

| MyCloud       |                                                                                                    |
|---------------|----------------------------------------------------------------------------------------------------|
| My<br>Content | Unlimited ASUS Webstorage for you! MyContent lets you store, play and retrieve all your media and documents, safely and directly from the cloud. Create an ASUS Webstorage account today and get unlimited storage space, free for a year. Upload and securely backup your |
| My<br>Desktop | data on ASUS Webstorage, to then get access to your virtual content from anywhere: your PC. Eee Pad, or on web!<br>If you already have an ASUS Webstorage account, sign-in below; otherwise create your free account here.                                                 |
| @Vibe         | * If you want to activate your 1 year unlimited storage space, you need to create a new account on Eee Pad.                                                                                                    |
| 5 Å D         |                                                                                                    |

2. După ce ați făcut sign in veți vedea toate datele stocate în ASUS Webstorage. Localizați-vă datele în funcție de categoriile aplicației.

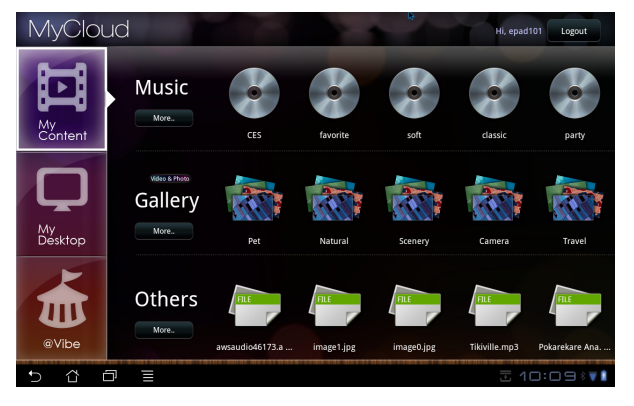

#### MyDesktop

**MyDesktop** vă permite să controlați de la distanță un alt PC de pe tableta Eee Pad.

Pentru a instala și configura Suita PC Eee Pad (pe PC)

- 1. Asigurați-vă că PC-ul dvs. Eee PC este conectat la Internet.
- Faceți dublu clic pe fişierul executabil descărcat de pe siteul de asistență ASUS.

 Faceți clic pe Restart Now (Repornire acum) pentru a reporini PC-ul.

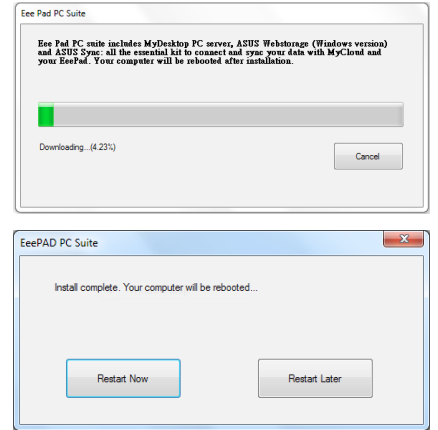

 Faceți clic pe GO (Salt) pentru a configura unele setări necesare pentru MyDesktop.

5. Faceți clic pe **Următorul** pentru a continua.

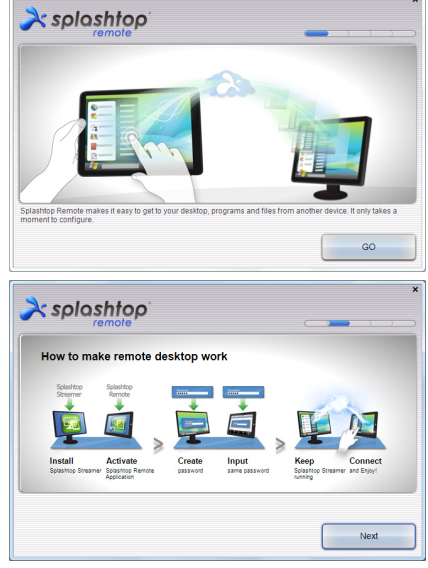

 Citiți acordul de licență și faceți clic pe Accept (Acceptare) pentru a continua.

7. Creați o parolă și faceți clic pe Next (Următorul).

 Faceți clic pe Enjoy Now (Gata de distracție) pentru a continua.

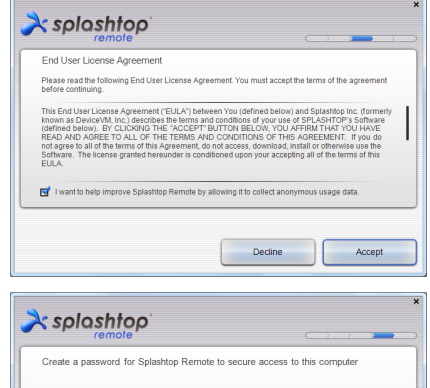

Provide the password for Splashtop Remote to secure access to this computer
 Type your password here
 Continuing password
 Continuing password
 Continuing password
 Continuing password
 Continuing password
 Continuing password
 Continuing password
 Continuing password
 Continuing password
 Continuing password
 Continuing password
 Continuing password
 Continuing password
 Continuing password
 Continuing password
 Continuing password
 Continuing password
 Continuing password
 Continuing password
 Continuing password
 Continuing password
 Continuing password
 Continuing password
 Continuing password
 Continuing password
 Continuing password
 Continuing password
 Continuing password
 Continuing password
 Continuing password
 Continuing password
 Continuing password
 Continuing password
 Continuing password
 Continuing password
 Continuing password
 Continuing password
 Continuing password
 Continuing password
 Continuing password
 Continuing password
 Continuing password
 Continuing password
 Continuing password
 Continuing password
 Continuing password
 Continuing password
 Continuing password
 Continuing password
 Continuing password
 Continuing password
 Continuing password
 Continuing password
 Continuing password
 Continuing password
 Continuing password
 Continuing password
 Continuing password
 Continuing password
 Continuing password
 Continuing password
 Continuing password
 Continuing password
 Continuing password
 Continuing password
 Continuing password
 Continuing password
 Continuing password
 Continuing password
 Continuing password
 Continuing password
 Continuing password
 Continuing password
 Continuing password
 Continuing password
 Continuing password
 Continuing password
 Continuing password
 Continuing password
 Continuing password
 Continuing pa

 Copiați adresa IP a PC-ului pentru a o putea utiliza ulterior pe Eee Pad.

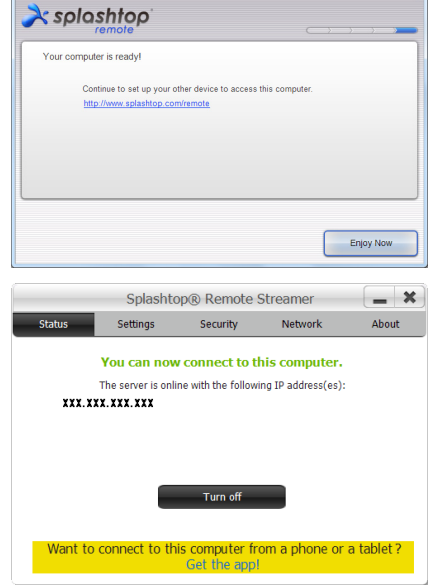

Pentru a utiliza MyDesktop (pe Eee Pad)

- 1. Verificați ca tableta Eee Pad și PC-ul să fie conectate la același punct de rețea (AP) wireless.
- 2. Atingeți ecranul pentru a scana dispozitivele disponibile.

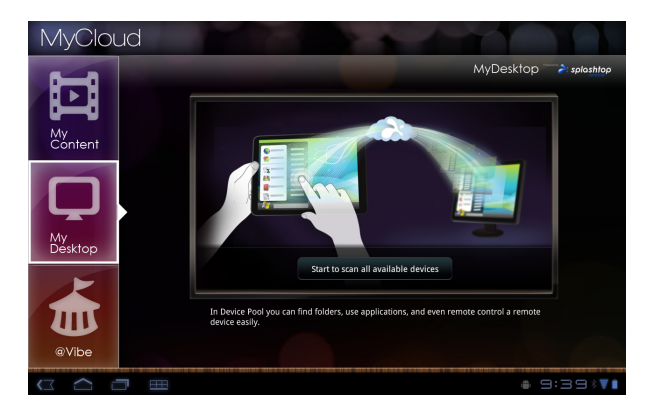

3. Atingeți semnul plus (+) din colțul din dreapta sus pentru a adăuga clientul PC.

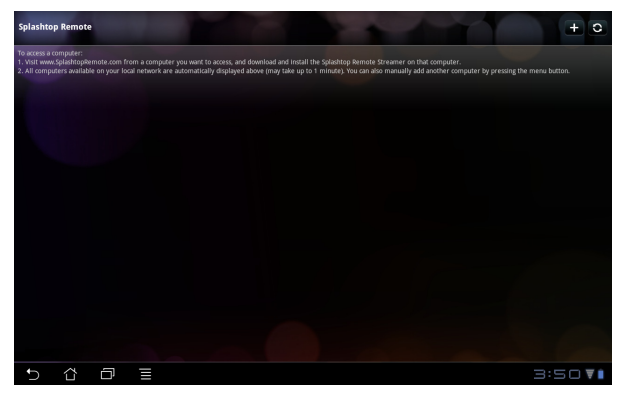

4. Atingeți **OK** pentru a continua.

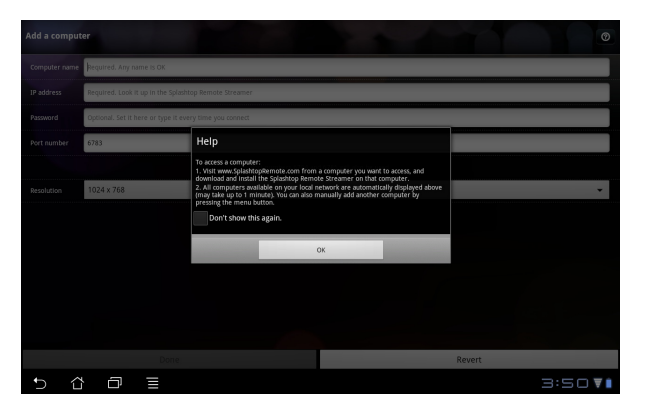

 Introduceți manual toate informațiile despre clientul PC, inclusiv adresa IP şi parola copiată anterior şi atingeți **Done (Terminat)** pentru a adăuga clientul.

| Add a computer |                                                         |        |  |
|----------------|---------------------------------------------------------|--------|--|
| Computer name  | Required. Any name is OK                                |        |  |
| IP address     | Required. Look it up in the Splashtop Remote Streamer   |        |  |
| Password       | Optional. Set It here or type it every time you connect |        |  |
| Port number    | 6783                                                    |        |  |
|                |                                                         |        |  |
| Resolution     | 1024 x 768                                              | •      |  |
|                |                                                         |        |  |
|                |                                                         |        |  |
|                |                                                         |        |  |
|                |                                                         |        |  |
|                |                                                         |        |  |
|                |                                                         |        |  |
|                | Done                                                    | Revert |  |
| 5 6            |                                                         | 3:50 🖬 |  |

Z

Este necesar ca dispozitivele să fie conectate la același punct de acces (AP) wireless în momentul activării aplicației MyDesktop. În consecință, MyDesktop nu va funcționa dacă se va conecta printr-o rețea 3G.

#### @Vibe

Asus@vibe este o platformă de divertisment oferit ca serviciu bonus pentru toate produsele ASUS. Cu platforma asus@vibe, utilizatorii pot accesa sau descărca o multitudine de conținuturi digitale interesante și captivante, de exemplu muzică, videoclipuri, jocuri, reviste, cărți electronice, și totodată pot asculta posturile preferate de radio și vizualiza live posturi TV, oricând și oriunde; conținutul poate varia de la o țară la altă.

Faceți login la contul ASUS Access (Accesare ASUS) pentru a vă bucura de conținut multimedia cu @Vibe.

- 1. Atingeți **Apps menu (Meniu aplicații)** și atingeți **@Vibe**.
- 2. Intrați în contul dvs.
- 3. Selectați Music (Muzică) sau Radio.

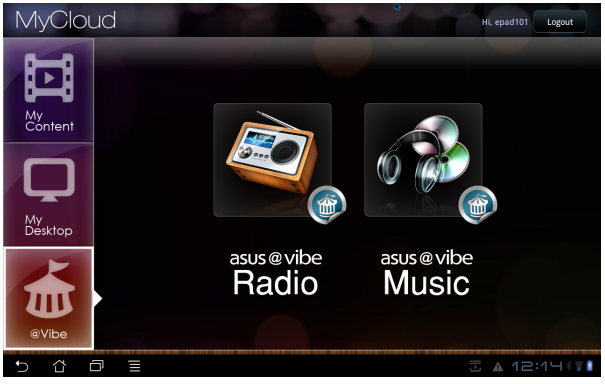

4. Defilați și selectați albumul sau postul de radio preferat.

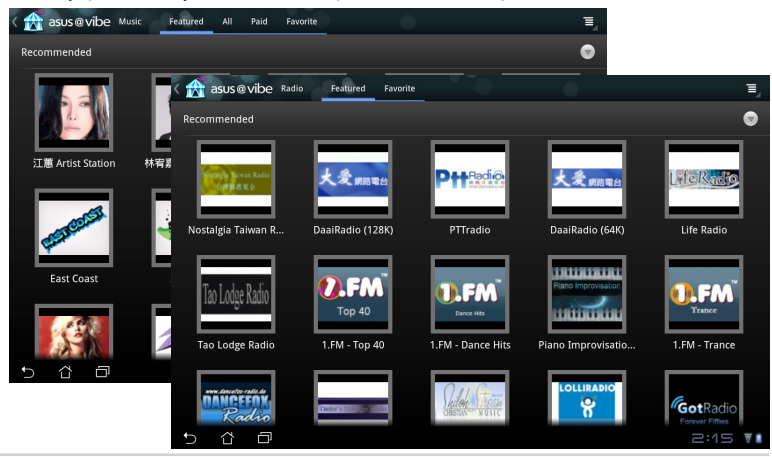

ASUS Eee Pad

## Suita PC Eee Pad (pe PC)

**Eee Pad PC Suite (Suita PC Eee Pad)** include **My Desktop PC Server (Server PC Desktop-ul meu)**, **ASUS Webstorage (Stocare Web ASUS)** și **ASUS Sync (sincronizare ASUS)**. Este un pachet-instrument care permite PC-ului să conlucreze cu tableta Eee Pad.

## MyDesktop PC Server (Server PC Desktop-ul meu)

Este un instrument pentru desktop la distanță care necesită obligatoriu aplicația MyDesktop pe Eed Pad. Pentru detalii consultați secțiunile anterioare.

## ASUS Webstorage (Stocare Web ASUS)

Este un serviciu de stocare online care vă permite stocarea și accesarea datelor oricând și de unde doriți.

După instalarea Eee Pad PC Suite (Suită PC Eee Pad) pe PC **ASUS Webstorage Drive (Unitate stocare Web ASUS)** se va afișa în **Computer**. Pentru a face log in faceți dublu clic pe unitate.

Ø

Verificați dacă sunteți conectat la Internet înainte de a accesa ASUS Webstorage Drive (Unitate stocare Web ASUS).

| OO - 📲 > Compute                                                                                                    | ar Þ                                                                                                    |                                                    | • 49 Search Computer                              |              |  | ×      |
|----------------------------------------------------------------------------------------------------|----------------------------------------------------------------------------------------------------|----------------------------------------------------|---------------------------------------------------|--------------|--|--------|
| Crganize * Compute<br>Organize * System pr<br>* Favorites<br>Desktop<br>Devenloads<br>Recent Places<br>Libraries<br>Documents<br>Music<br>Pictures | r Properties Uninstall or change a program<br>A Hard Disk Drives (2)<br>So (C)<br>So (C)<br>So | Map network drive<br>Data (Dz)<br>147 GB fre<br>1) | Search Computer Open Control Panel      of 148 GB | <u>₹</u> , . |  | م<br>9 |
| Videos Computer O (C) Data (D) Removable Disk (E) Network                                                                                          | AUS WebStorage Drive<br>System Folder                                                                                                    |                                                    |                                                   |              |  |        |
| DOC-PC Workgroup: WORKGROUP Memory: 3.00 GB<br>Processor: Intel(R) Core(TM) I2-23                                                                  |                                                                                                    |                                                    |                                                   |              |  |        |

## **ASUS Sync**

ASUS Sync (Sincronizare ASUS) vă ajută să sincronizați **Contacts (Contacte)** și **Calendar (Calendar)** din Outlook de pe PC cu cele de pe tableta Eee Pad.

Pentru a vă sincroniza tableta Eee Pad cu PC-ul

- 1. Conectați tableta Eee Pad la PC, pe care ați instalat Suita PC Eee Pad.
- 2. Faceți clic pe ASUS Sync din colțul din dreapta jos pentru a realiza conexiunea dintre Eee Pad și PC.

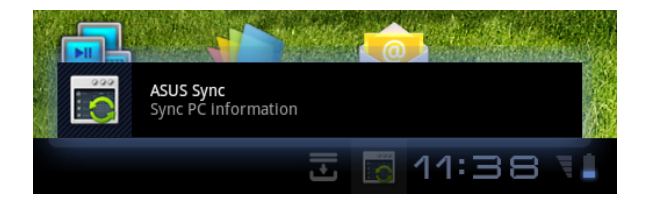

3. Porniți ASUS Sync (Sincronizare ASUS) pe PC.

| /ISLIS Sync                        |                                                | Help                 |
|------------------------------------|------------------------------------------------|----------------------|
| Slider SL101                       |                                                |                      |
| Overview     Calendar     Contacts | Slider SL101<br>Device OS Version: Android 3.1 | Install Applications |
|                                    | Contacts                                       |                      |
|                                    | Select All   Deselect All                      |                      |
|                                    |                                                | Sync Selected        |

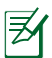

Pentru sincronizarea aplicației Calendar, ASUS Sync (Sincronizare ASUS) acceptă Outlook (2003 sau alte versiuni ulterioare) și Windows Vista Calendar (Calendar Windows Vista); pentru sincronizarea aplicației Contacts (Contacte), ASUS Sync (Sincronizare ASUS) acceptă Outlook (2003 sau alte versiuni ulterioare), Outlook Express și Windows Vista Contacts (Contacte Windows Vista).

- Faceți clic pe elementul cu care doriți să vă sincronizați şi faceți clic pe Sync Selected (Sincronizare selectată) sau puteți face clic pe Select All (Selectare toate) pentru a selecta ambele elemente.
- 5. Faceți clic ăe **Calendar** sau pe **Contacts (Contacte)** din partea stângă pentru afișarea detaliată a setărilor.

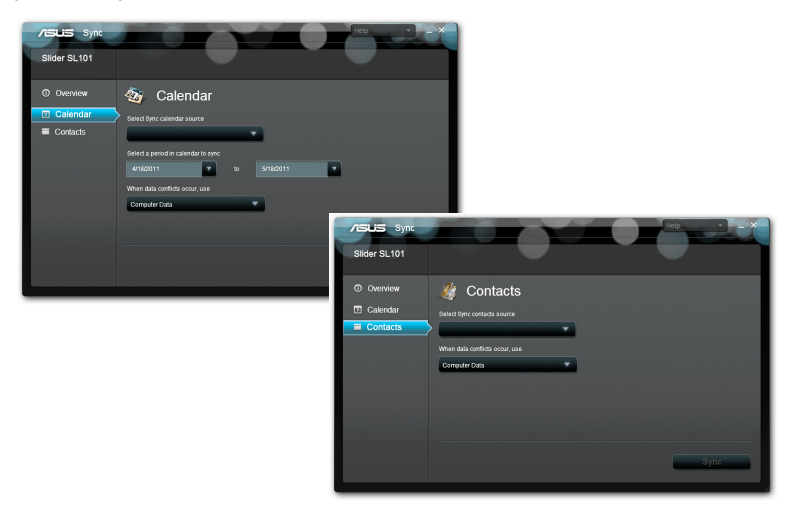

## Declarații și avize referitoare la siguranță Declarația Comisiei federale de comunicații

Acest dispozitiv este în conformitate cu Regulile FCC (Comisia federală de comunicații), partea 15. Funcționarea este supusă următoarelor două condiții: (1) Acest dispozitiv nu poate produce interferențe dăunătoare și (2) Acest dispozitiv trebuie să accepte orice interferență primită, inclusiv interferențe care pot produce funcționarea nedorită.

Acest dispozitiv a fost testat și s-a constatat că se încadrează în limitele pentru un dispozitiv digital clasa 8, în conformitate cu Partea 15 a regulilor Comisiei federale de comunicații (FCC). Aceste limite sunt create pentru a asigura protecție rezonabilă împotriva interferenței într-o instalație rezidențială. Acest dispozitiv generează, utilizează și poate radia energie cu frecvență radio și, dacă nu este instalat și utilizat în conformitate cu instrucțiunile, poate produce interferențe dăunătoare comunicațiilor radio. Cu toate acestea, nu există nicio garanție că interferența nu va apărea într-o anumită instalație. În cazul în care acest dispozitiv produce interferențe dăunătoare recepției radio sau TV, care pot fi determinate prin oprirea și pornirea dispozitivului, utilizatorul este încurajat să încerce să corecteze interferența printr-una sau mai multe din măsurile următoare:

- Reorientați sau reamplasați antena receptoare.
- Măriți distanța dintre dispozitiv și receptor.
- Conectați dispozitivul la o priză dintr-un circuit diferit de cel în care este conectat receptorul.
- Cereți sfatul distribuitorului sau al unui tehnician radio/TV experimentat.

Orice modificări sau înlocuiri care nu sunt aprobate în mod expres de către partea responsabilă pentru conformitate ar putea anula autoritatea utilizatorului de a utiliza echipamentul.

Antenele utilizate pentru acest transmițător nu trebuie amplasate în același loc și nu trebuie să funcționeze împreună cu nicio altă antenă sau transmițător.

## Informații privind expunerea la frecvența radio (SAR)

Acest dispozitiv respectă cerințele guvernamentale privind expunerea la unde radio. Acest dispozitiv este proiectat și este fabricat astfel încât să nu depășească limitele de emisii pentru expunerea la energia de frecvență radio (FR) stabilite de către Comisia Federală de Comunicații a Guvernului SUA.

Acest standard de expunere utilizează o unitate de măsură cunoscută drept Rata de absorbție specifică sau SAR. Limita SAR stabilită de către FCC este de 1,52 W/kg. Testele pentru SAR sunt efectuate utilizând poziții de operare standard acceptate de către FCC, iar terminalul pentru utilizatorul final transmite la nivelul de putere specificat pe diferite canale.

Cea mai ridicată valoare SAR pentru dispozitiv după cum a fost raportat de către FCC este de 0,387 W/kg atunci când dispozitivul este amplasat lângă corp.

FCC a acordat o Autorizație de echipament pentru acest dispozitiv cu toate nivelurile SAR raportate evaluate ca fiind în conformitate cu normele de expunere la FR ale FCC. Informațiile SAR pentru acest dispozitiv sunt păstrate de către FCC și se pot găsi în secțiunea Display Grant (Afișare aprobare) la adresa <u>www.fcc.gov/oet/ea/fccid</u> după căutarea ID-ului FCC: MSQSL101.

Acest dispozitiv este în conformitate cu limitele de expunere SAR pentru populația generală/necontrolate din standardul ANSI/IEEE C95.1-1999 și a fost testat în conformitate cu procedurile și metodele de măsurare specificate în Buletinul OET 65 Suplimentul C.

## **Reglementările IC**

Acest dispozitiv este conform cu standardele RSS scutite de licență ale Departamentului canadian de industrie. Funcționarea este supusă următoarelor două condiții: (1) acest dispozitiv nu poate cauza interferențe; și (2) acest dispozitiv trebuie să accepte orice interferențe, inclusiv interferențe care pot cauza o funcționare nedorită a dispozitivului.

Acest aparat digital de clasa B este conform cu standardul ICES-003 din Canada.

Cet appareil numérique de la classe B est conforme à la norme NMB-003 du Canada.

Acest dispozitiv de radiocomunicații de categoria II este conform cu Standardul Departamentului canadian de industrie RSS-310.

Ce dispositif de radiocommunication de catégorie II respecte la norme CNR-310 d'Industrie Canada.

## Declarația privind expunerea la radiații IC

Acest terminal pentru utilizatorul final este în conformitate cu limitele de expunere SAR pentru populația generală/necontrolate din standardul IC RSS-102 și a fost testat în conformitate cu procedurile și metodele de măsurare specificate în standardul IEEE 1528. Acest echipament trebuie instalat și utilizat cu o distanță minimă de 0 cm între elementul radiant și corpul dvs.

Acest dispozitiv și antenele sale nu trebuie amplasate în același loc și nu trebuie să funcționeze împreună cu nicio altă antenă sau transmițător.

Caracteristica Country Code Selection (Selecție cod de țară) este dezactivată pentru produsele comercializate în SUA/Canada.

Pentru produsele disponibile pe piețele din SUA/ Canada, se pot opera numai canalele 1~11. Selectarea altor canale nu este posibilă.

## Marcaj CE C E Marcaj CE pentru dispozitive fără LAN/Bluetooth wireless

Versiunea livrată a acestui dispozitiv este conform cu cerințele directivelor EEC 2004/108/EC "Compatibilitate electromagnetică" și 2006/95/EC "Directiva privind joasa tensiune".

# €€

## Marcaj CE pentru dispozitive cu LAN/ Bluetooth wireless

Acest echipament este conform cu cerințele Directivei 1999/5/EC a Comisiei și a Parlamentului European din 9 martie 1999 prin care se reglementează echipamentele radio și de telecomunicații și recunoașterea mutuală a conformității.

## Cerință de siguranță pentru energie

Pentru produsele cu valori nominale ale curentului electric de până la 6A și care cântăresc mai mult de 3 kg trebuie să utilizați cabluri de alimentare mai mari sau egale cu: H05VV-F, 3G, 0,75 mm<sup>2</sup> sau H05VV-F, 2G, 0,75 mm<sup>2</sup>.

## Serviciile de reciclare/returnare ASUS

Programele de reciclare și returnare ASUS se datorează angajamentului nostru față de cele mai înalte standarde de protecție a mediului. Credem în asigurarea soluțiilor pentru ca dvs. să puteți recicla în mod responsabil produsele, bateriile și alte componente ale noastre, precum și materialele de ambalare. Accesați adresa <u>http://csr.asus.com/english/Takeback.htm</u> pentru informații detaliate privind reciclarea în diverse regiuni.

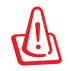

## Dacă bateria se înlocuiește cu un tip incorect, există pericolul de explozie. Aruncați bateriile uzate conform instrucțiunilor.

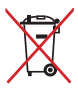

A NU SE ARUNCA bateria în gunoiul menajer. Simbolul tomberonului tăiat de linii transversale arată că bateria nu trebuie aruncată în gunoiul menajer.

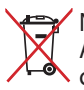

 NU aruncați tableta/tabletă-ul Eee Pad împreună cu gunoiul menajer. Acest produs a fost creat pentru a permite reutilizarea și reciclarea componentelor în mod corespunzător. Simbolul care reprezintă un
 container tăiat înseamnă că produsul (electric, dispozitiv electric și baterie cu celule cu mercur) nu trebuie depozitat împreună cu gunoiul menajer. Verificati reglementările locale cu privire la casarea

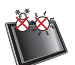

produselor electronice.

TEMPERATURA SIGURĂ: Acest tableta/tabletă Eee Pad trebuie utilizat numai în medii cu temperaturi cuprinse între 0°C (32°F) și 35°C (95°F).

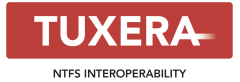

Software-ul Tuxera asigură suport pentru formatul NTFS.

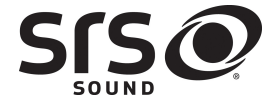

SRS SOUND este o marcă înregistrată a SRS Labs, tehnologia Inc. SOUND este încorporată sub licență de SRS Labs, Inc.

AccuWeather.com®

Informațiile referitoarea la prognoza meteo sunt furnizate de AccuWeather.com<sup>®</sup>.

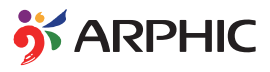

Formatul de fonturi iFont utilizat pentru acest produs este conceput de Arphic.

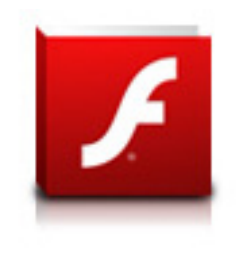

Adobe® Flash® Player support+

+Flash Player 10.2 se poate descărca de pe Android Market. Aceasta este o producție GA (General Availability - Disponibilitate generală) lansată pentru dispozitive Android 2.2 (Froyo) și 2.3 (Gingerbread) și care a beneficiat și de o versiune beta pentru tabletele Android 3.x (Honeycomb), care include cel puțin o actualizare de sistem 3.0.1 Google.

Pentru detalii suplimentare, vizitați http://blogs.adobe.com/flashplayer/.

## Informații referitoare la drepturile de autor

Nicio parte a acestui manual, inclusiv produsele și software-ul descrise în acesta, nu poate fi reprodusă, transmisă, transcrisă, stocată într-un sistem de regăsire sau tradusă într-o altă limbă în orice formă sau prin orice metodă, cu excepția documentației păstrate de cumpărător din motive de siguranță, fără permisiunea exprimată în scris a ASUSTEK Computer INC. ("ASUS").

Sigla ASUS și Eee Pad sunt mărci comerciale înregistrate ale ASUSTek Computer Inc.

Informațiile din acest document pot fi modificate fără o înștiințare prealabilă.

Drept de autor © 2011 ASUSTeK COMPUTER INC. Toate drepturile rezervate.

## Limitarea responsabilității

Pot apărea situații în care, din cauza neîndeplinirii unor obligații din partea ASUS sau a altor responsabilități, aveți dreptul să solicitați daune din partea ASUS. În orice situație de acest tip, indiferent de baza în care aveți dreptul să solicitați daune din partea ASUS, ASUS este cel mult responsabil pentru daune de rănire corporală (inclusiv deces) și daune aduse proprietății reale și proprietății personale tangibile; sau alte daune reale și daune directe rezultate din omisiunea sau incapacitatea de a-și îndeplini îndatoririle legale cuprinse în această Declarație de garanție, până la prețul listat al contractului pentru fiecare produs.

ASUS va răspunde numai de sau vă va despăgubi pentru pierderile, daunele sau reclamațiile menționate în contract, prejudiciile sau încălcările menționate în această Declarație de garanție.

Această limită se aplică, de asemenea, furnizorilor ASUS și distribuitorului acestuia. Aceasta reprezintă limita maximă pentru care ASUS, furnizorii săi și distribuitorul dumneavoastră sunt responsabili împreună.

ÎN NICIO SITUAȚIE, ASUS NU RĂSPUNDE PENTRU ORICARE DINTRE URMĂTOARELE: (1) RECLAMAȚIILE TERȚILOR CĂTRE DUMNEAVOASTRĂ , REFERITOARE LA DAUNE; (2) PIERDEREA SAU DETERIORAREA ÎNREGISTRĂRILOR SAU DATELOR DUMNEAVOASTRĂ SAU (3) DAUNE SPECIALE, ACCIDENTALE SAU INDIRECTE SAU PENTRU ORICE DAUNE ECONOMICE PE CALE DE CONSECINȚĂ (INCLUSIV PIERDEREA PROFITURILOR SAU A ECONOMIILOR), CHIAR DACĂ ASUS, FURNIZORII SĂI SAU DISTRIBUITORII DUMNEAVOASTRĂ SUNT INFORMAȚI DE ACEASTĂ POSIBILITATE.

| Producător                    | ASUSTek COMPUTER INC.                                |  |
|-------------------------------|------------------------------------------------------|--|
| Adresă, Oraș                  | No. 150, LI-TE RD., PEITOU, TAIPEI 112, TAIWAN R.O.C |  |
| Ţară                          | TAIWAN                                               |  |
| Reprezentant autorizat pentru | ASUS COMPUTER GmbH                                   |  |
| Europa:                       |                                                      |  |
| Adresă, Oraș                  | HARKORT STR. 21-23, 40880 RATINGEN                   |  |
| Ţară                          | GERMANY                                              |  |